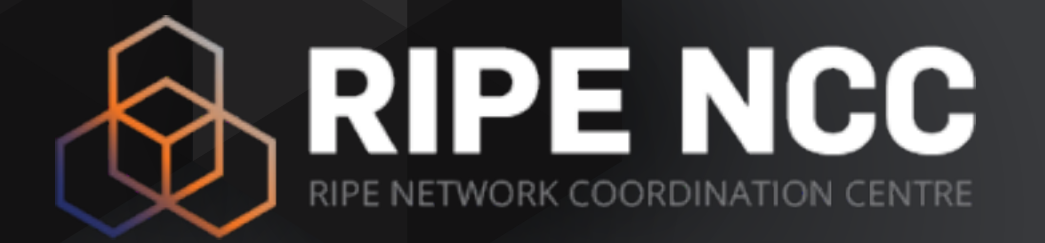

# RIPE NCC Measurements and Tools

Training Course

Training Services | RIPE NCC | January 2017

### Schedule

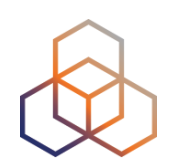

- 09:00 09:30
- 11:00 11:15
- 13:00 14:00
- 15:30 15:45
- 17:30

Coffee, Tea Break Lunch Break End

### Introduction

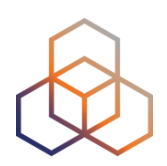

- Name
- Number on the list
- Experience
  - RIPE Database
  - RIPEstat
  - RIPE Atlas
- Goals

### **Overview 1 - RIPEstat**

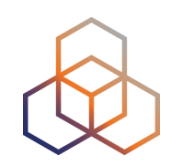

- Introduction to RIPE and the RIPE NCC
- **RIPEstat**
- Introduction to RIPEstat
- More about widgets
  - Exercise A: Querying for a Resource
- Visualising BGP Routing Information
  - Exercise B : BGPlay
- Reporting Abuse

### **Overview 2 - RIPE Atlas**

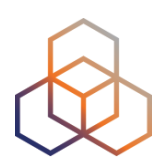

- Introduction to RIPE Atlas
- Using RIPE Atlas as a Visitor
- Looking up Public Probes
- Finding Results of Public Measurements
- Creating a Measurement
  - Demo: Create a Measurement
  - Exercise C: Create a measurement
- Network Monitoring
  - Exercise D: Using Streaming API
- Command-line Interface Toolset
  - Exercise E: Using RIPE Atlas CLI
- More RIPE Atlas Features
- Take Part in the Atlas Community

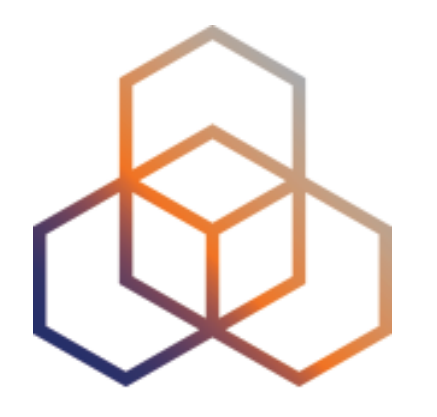

# Introduction to the RIPE NCC

Section 1

### **RIPE NCC - Who are we?**

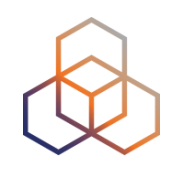

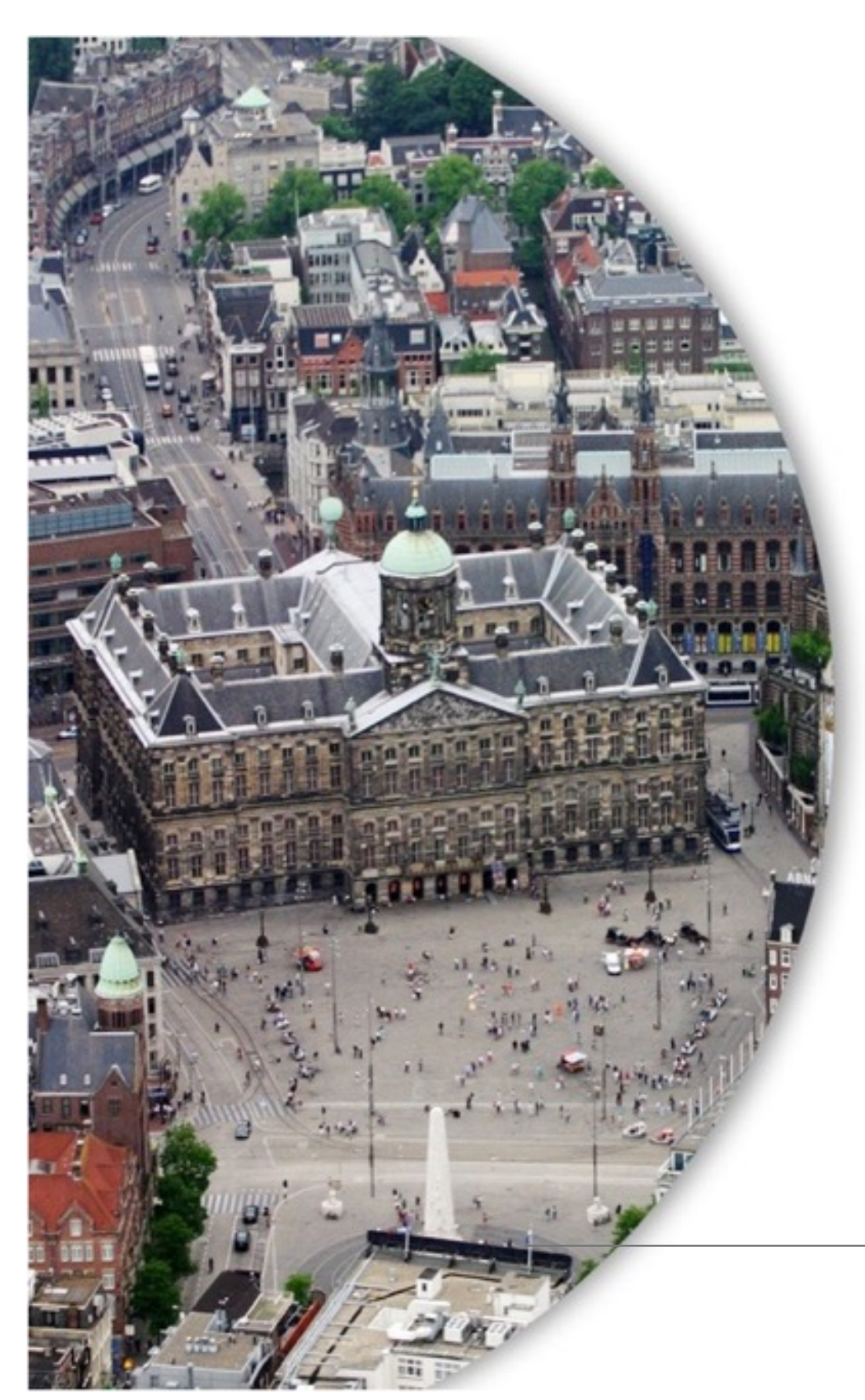

- Located in Amsterdam
- Not-for-profit organisation
- One of the five Regional Internet Registries (RIRs)
- 13,000+ members
  (LIRs)

### **Our service region**

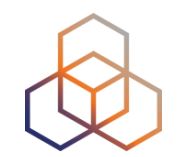

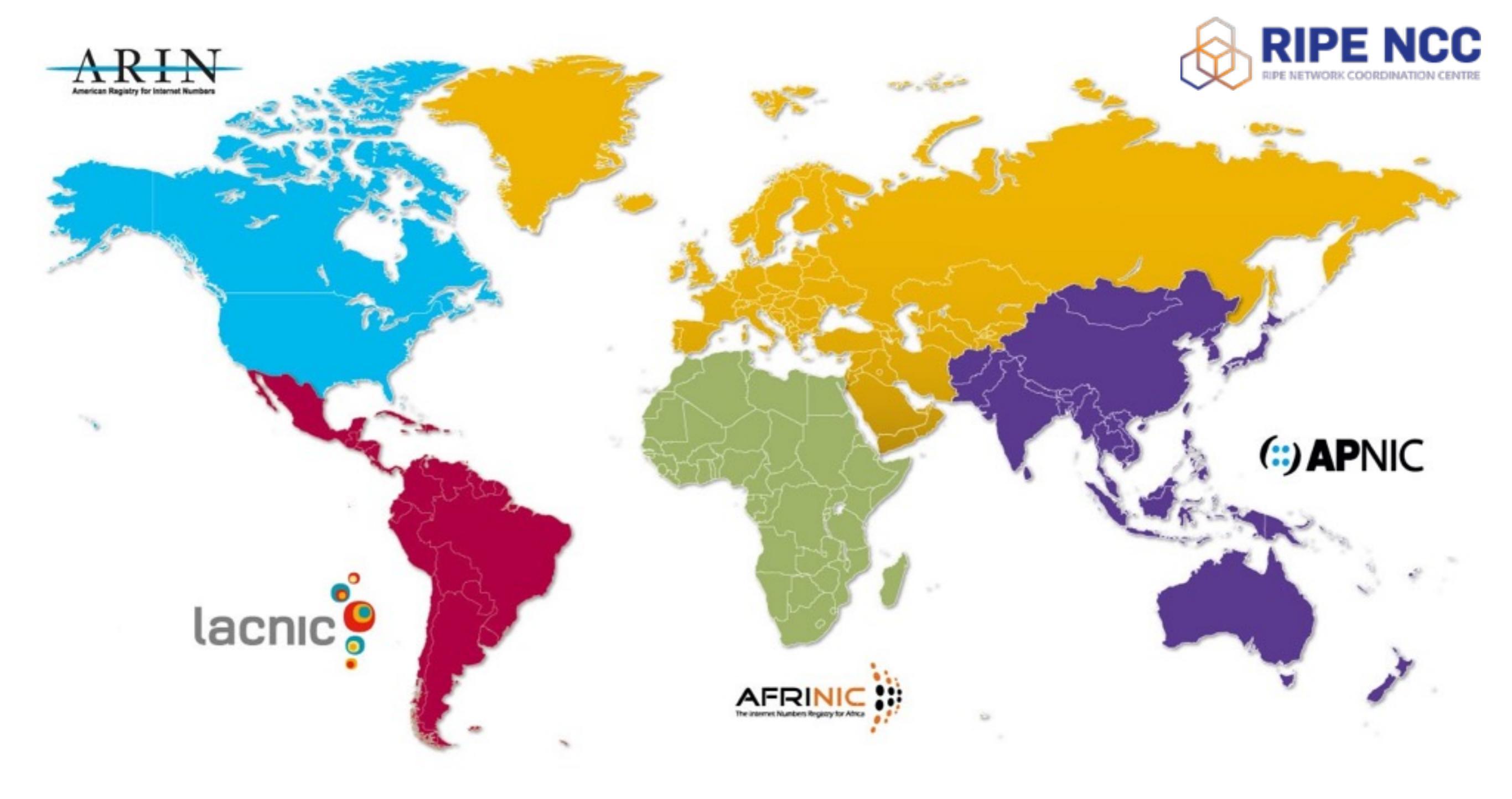

### What do we do?

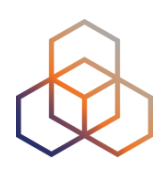

- Distribute IPv4, IPv6, ASNs
- Training courses
- RIPE Database
- Support RIPE community
- RIPE Atlas, RIPEStat, Resource Certification

# **RIPE (Reséaux IP Européens)**

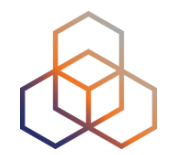

- Started in 1989
- Discussion forum open to all parties
- Not a legal entity, no formal membership
- Develops policies
- Work done in Working Groups
- Activities on a voluntary basis
- Decisions by consensus

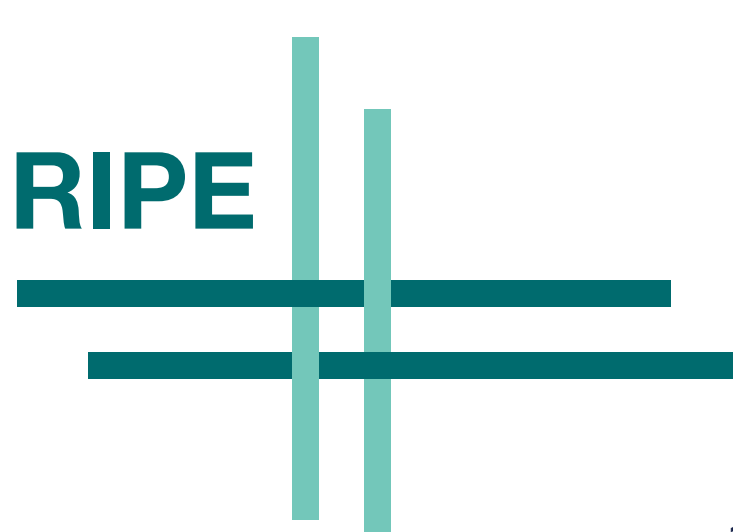

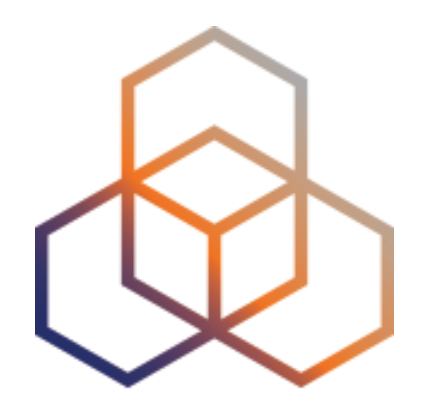

# Introduction to RIPEstat

Section 2

### What is RIPEstat?

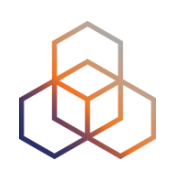

One interface for Internet data and statistics

"One-stop shop"

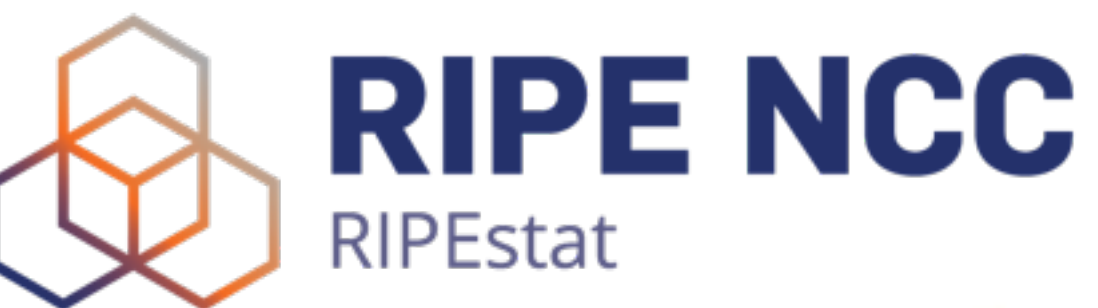

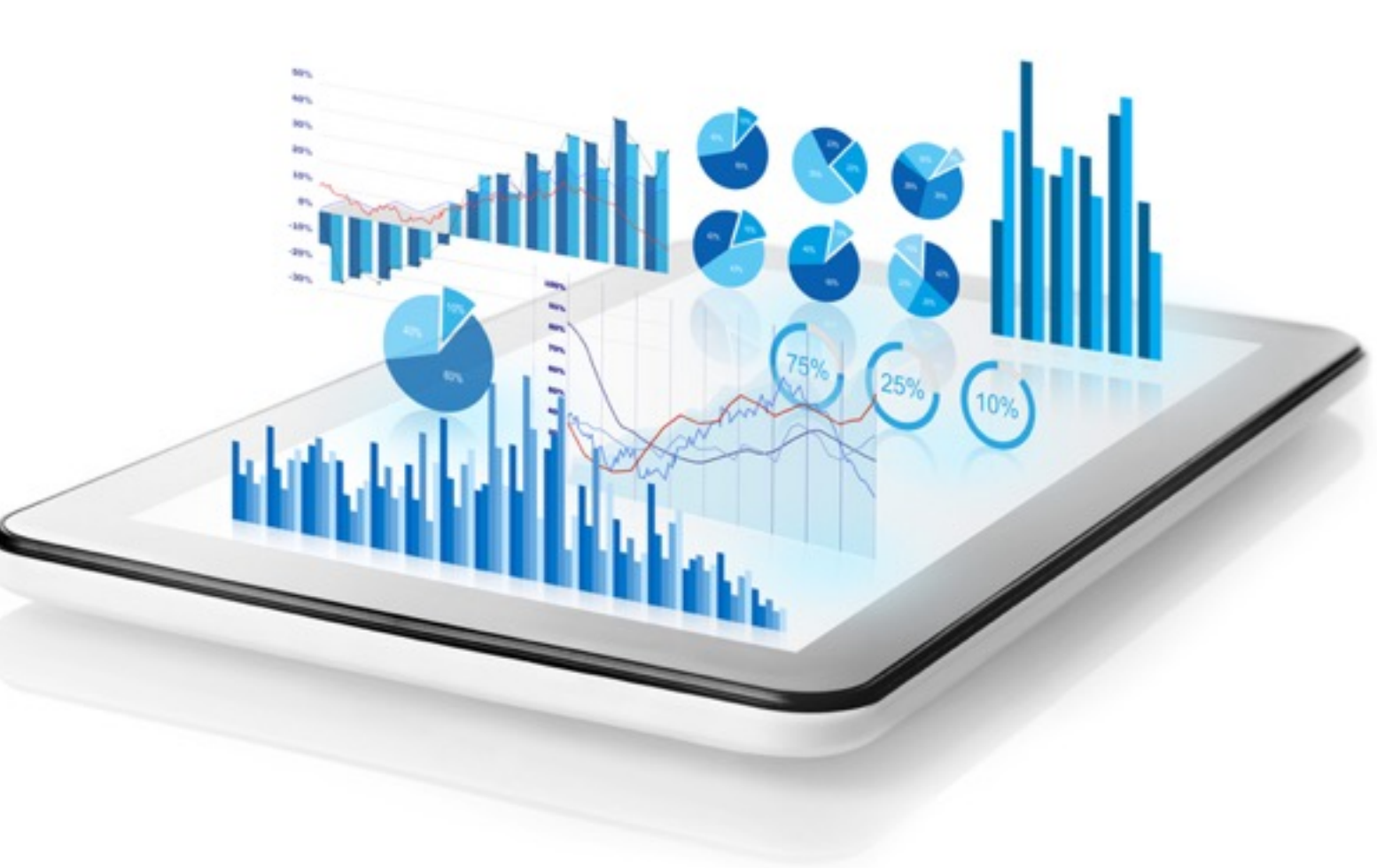

### What data? What sources?

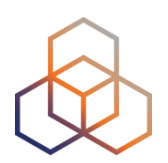

- RIPE Database
- Other RIR data
- BGP routing data (RIS)
- Active measurements (RIPE Atlas, DNSMON)
- Geolocation (third party)
- Blacklist data (third party)
- More...

# Landing page

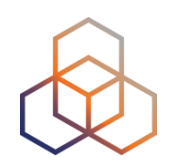

### **RIPEstat shows** your own IP/ASN

| IPEstat Home                                                                                                    | *                     | Search RIPEstat                                         |                                               |                                                                                                    |  |  |
|----------------------------------------------------------------------------------------------------|-----------------------|---------------------------------------------------------|-----------------------------------------------|----------------------------------------------------------------------------------------------------|--|--|
| bout RIPEstat                                                                                                    | >                     |                                                         |                                               |                                                                                                    |  |  |
| ocumentation                                                                                                    | >                     | » <b>K</b>                                              |                                               |                                                                                                    |  |  |
| ise Cases                                                                                                    | >                     | Your network: AS3333, 2001:67c:2e8::/48 e.g.:           |                                               |                                                                                                    |  |  |
| r IP address is:<br>11:67c:2e8:9::c100:14e6                                                                                                    |                       | 0 0 • 0                                                 |                                               |                                                                                                    |  |  |
| System Statistics                                                                                                    |                       | Lost in the<br>address s                                | e<br>pace?                                    | And the second second s |  |  |
| uests seen in the last full hour on f                                                                                                    | RPEstat               | Address Sj<br>widget.                                   | pace Hierarchy                                |                                                                                                    |  |  |
| rocessing RIPE Atlas and RIPEst<br>bata with Hadoop<br>lov 19, 2015                                                                                                    | at                    |                                                         |                                               | In the second second se |  |  |
| pdates to the RIPE NCC Routing                                                                                                    | 3                     | About RIPEstat                                          | Documentation                                 | Use Cases                                                                                                    |  |  |
| oct 12, 2015                                                                                                    |                       | FAQ                                                     | Interfaces & APIs                             | Notable Network Events                                                                                                    |  |  |
|                                                                                                    |                       |                                                         |                                               |                                                                                                    |  |  |
| he internet in North Korea - Ha<br>y a Single Thread?                                                                                                    | nging                 | Data Sources                                            | Demos                                         | Compare Results                                                                                                    |  |  |
| he internet in North Korea - Ha<br>y a Single Thread?<br>ug 26, 2015                                                                                                    | nging                 | Data Sources<br>Widget List                             | Demos<br>Roadmap                              | Compare Results<br>Looking for Abuse Information                                                                                                    |  |  |
| he Internet in North Korea - Ha<br>y a Single Thread?<br>ug 26, 2015<br>It Really Worth Peering at IXPs<br>comparative Study<br>ug 03, 2015                                 | nging<br>? A          | Data Sources<br>Widget List<br>Top Queries              | Demos<br>Roadmap<br>Changelog                 | Compare Results<br>Looking for Abuse Information<br>Global Internet Statistics                                                                                                    |  |  |
| ne internet in North Korea - Ha<br>y a Single Thread?<br>ig 26, 2015<br>it Really Worth Peering at IXPs<br>imparative Study<br>ig 03, 2015<br>PE Atlas DataViz Hackathon Re | nging<br>? A<br>sults | Data Sources<br>Widget List<br>Top Queries<br>Workshops | Demos<br>Roadmap<br>Changelog<br>Known issues | Compare Results<br>Looking for Abuse Information<br>Global Internet Statistics                                                                                                    |  |  |

# **Query Types**

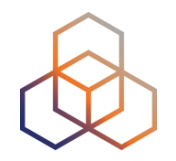

- IPv6 address/prefix
- IPv4 address/prefix
- ASN
- Hostname
- Country code

### **Results page**

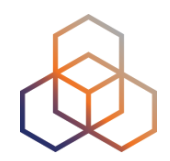

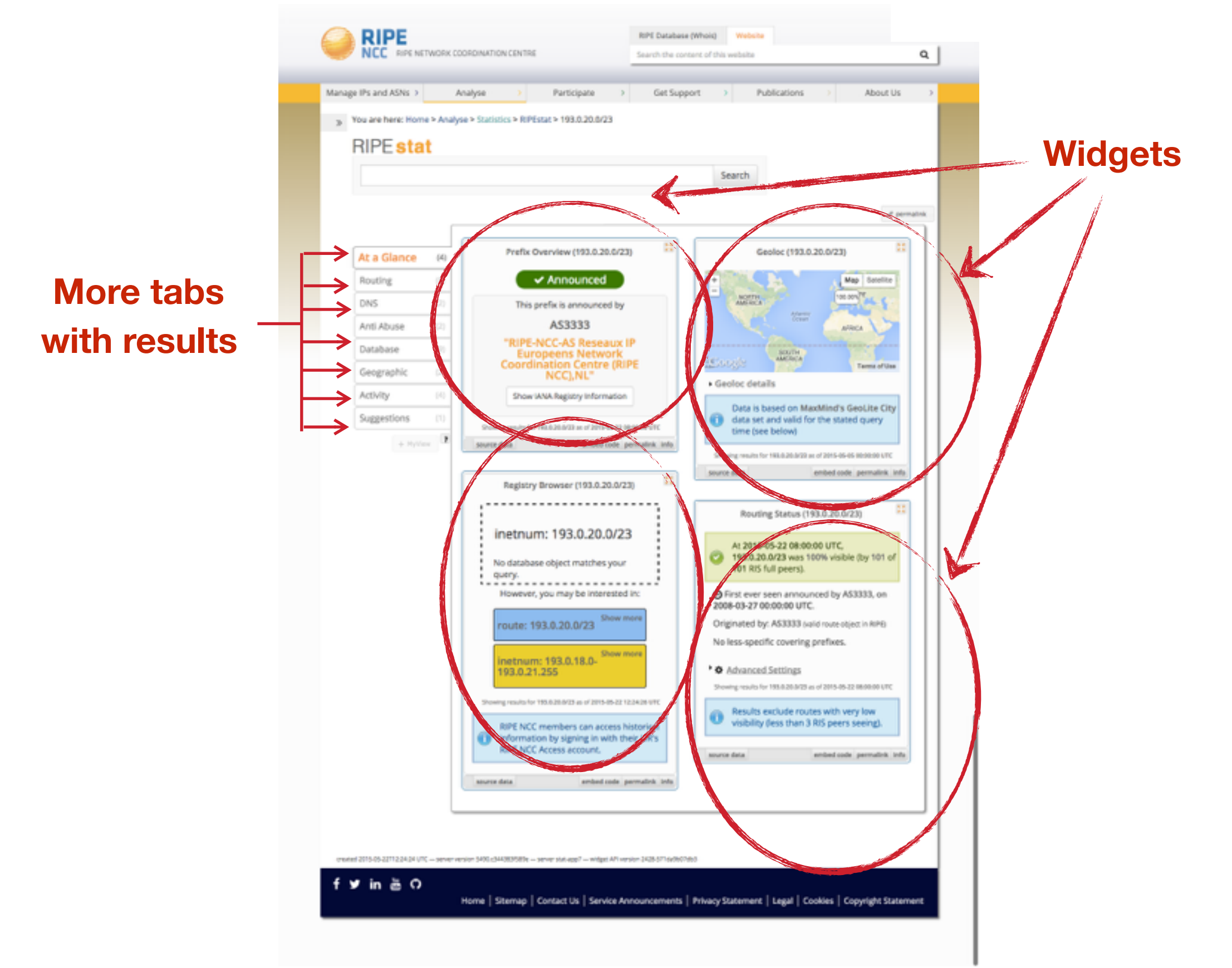

# Why use RIPEstat?

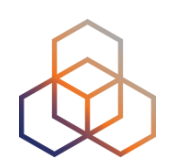

- For your own network:
  - Is someone else announcing my prefix?
  - How visible is my new IPv6 network?
  - Is my BGP routing consistent with the Routing Registry?
  - Are my DNS and reverse DNS consistent?
  - Location of my customers' prefixes
  - Was my prefix visible yesterday in Tokyo?

# Why use RIPEstat?

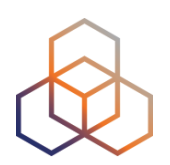

- For viewing other networks:
  - How many IPv6 prefixes are announced in my country?
  - IPv6 in my country compared to neighbours
  - Who has more peers, AS1 or AS2?
  - How does the upstream outage look?
  - Is the prefix/ASN that I want already announced?
  - Which ASN announces an IP?
  - Where can I report abuse from an IP?

### **RIPEstat Interfaces**

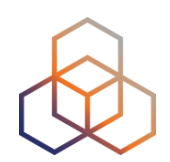

### <u>https://stat.ripe.net</u>

### RIPEstat widget API

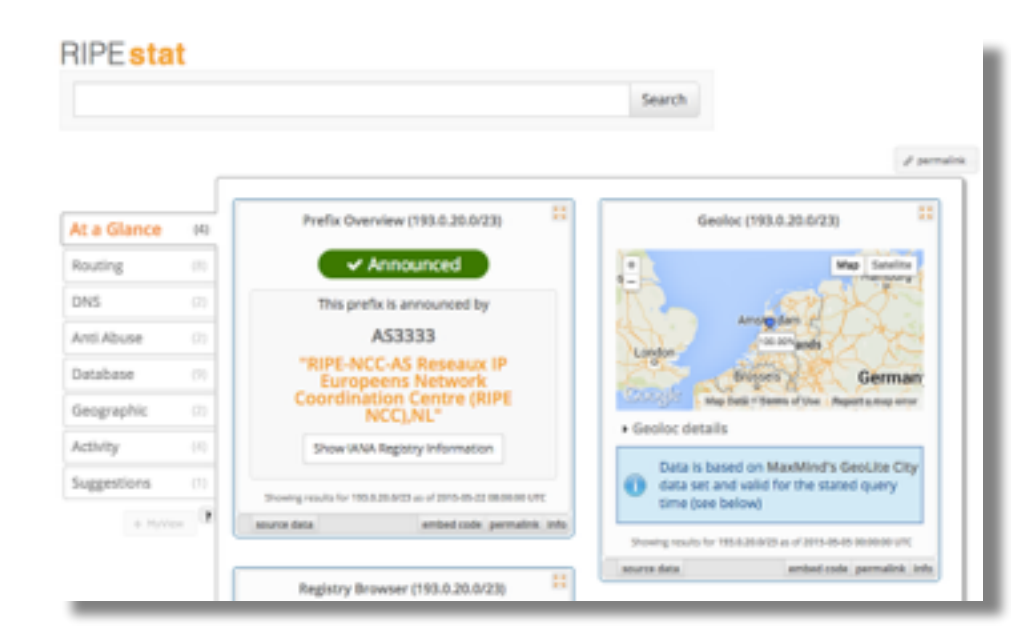

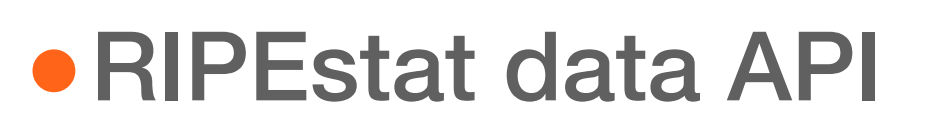

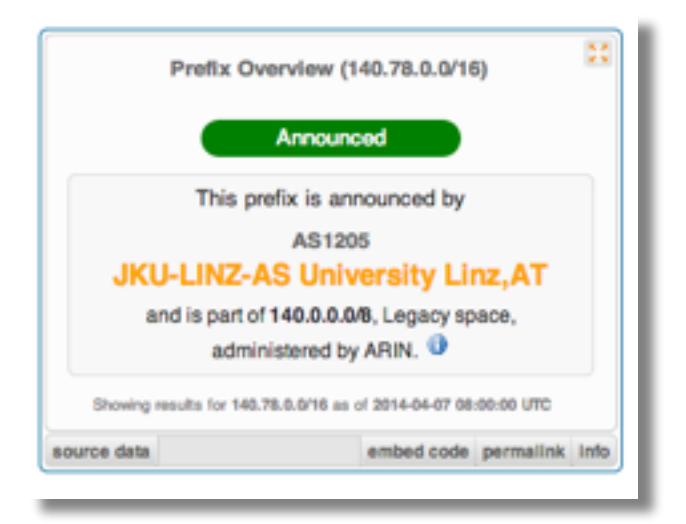

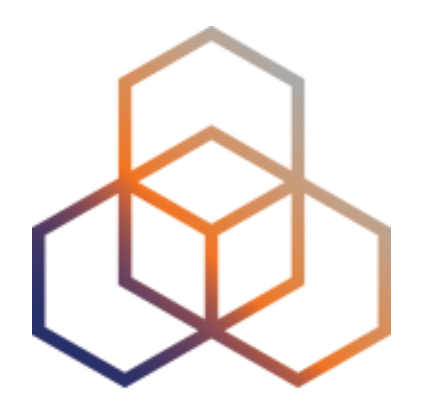

# **More About Widgets**

Section 3

### Get the data behind the widget!

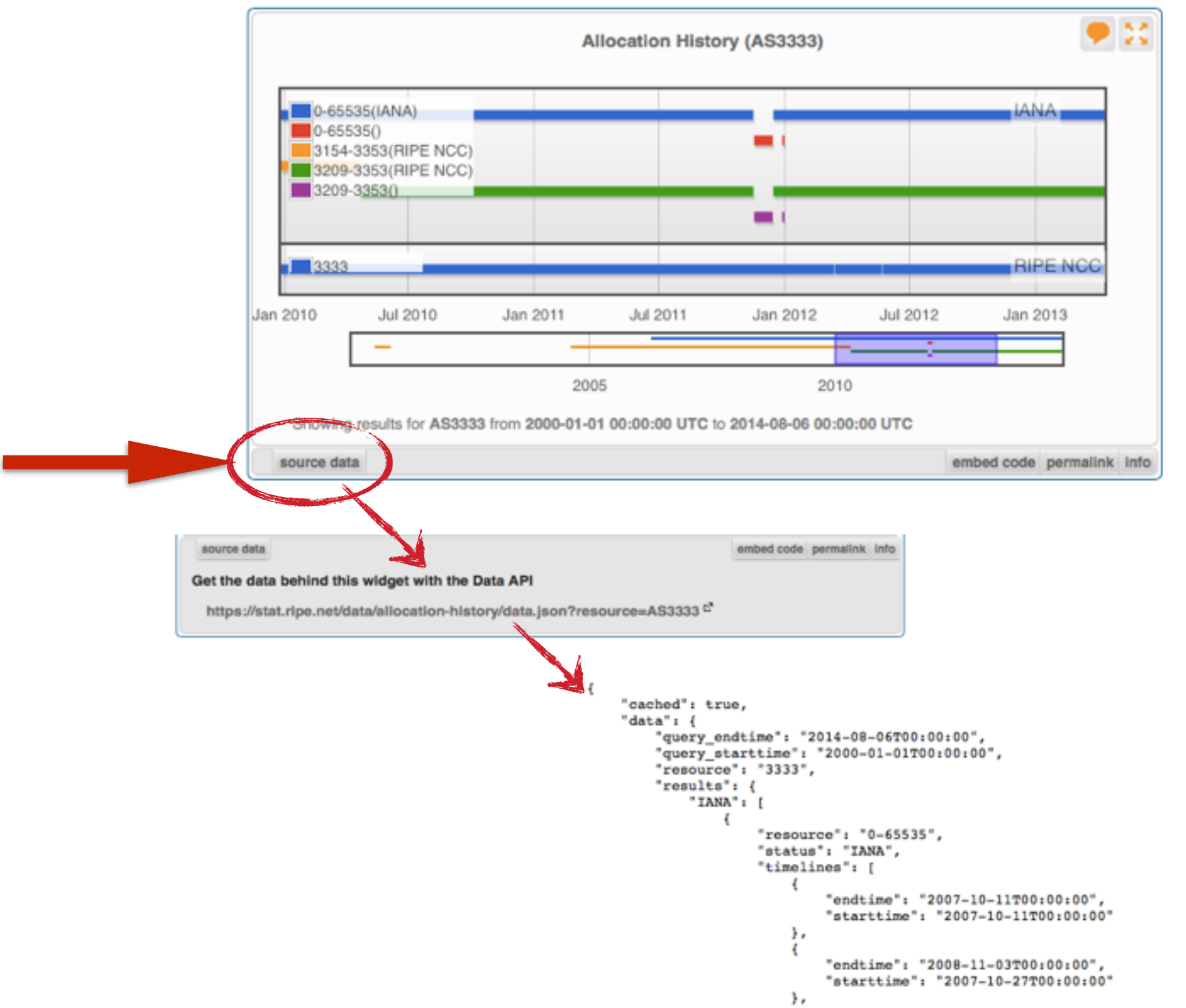

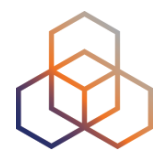

### **Shareable results URL**

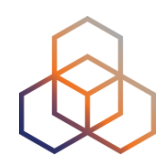

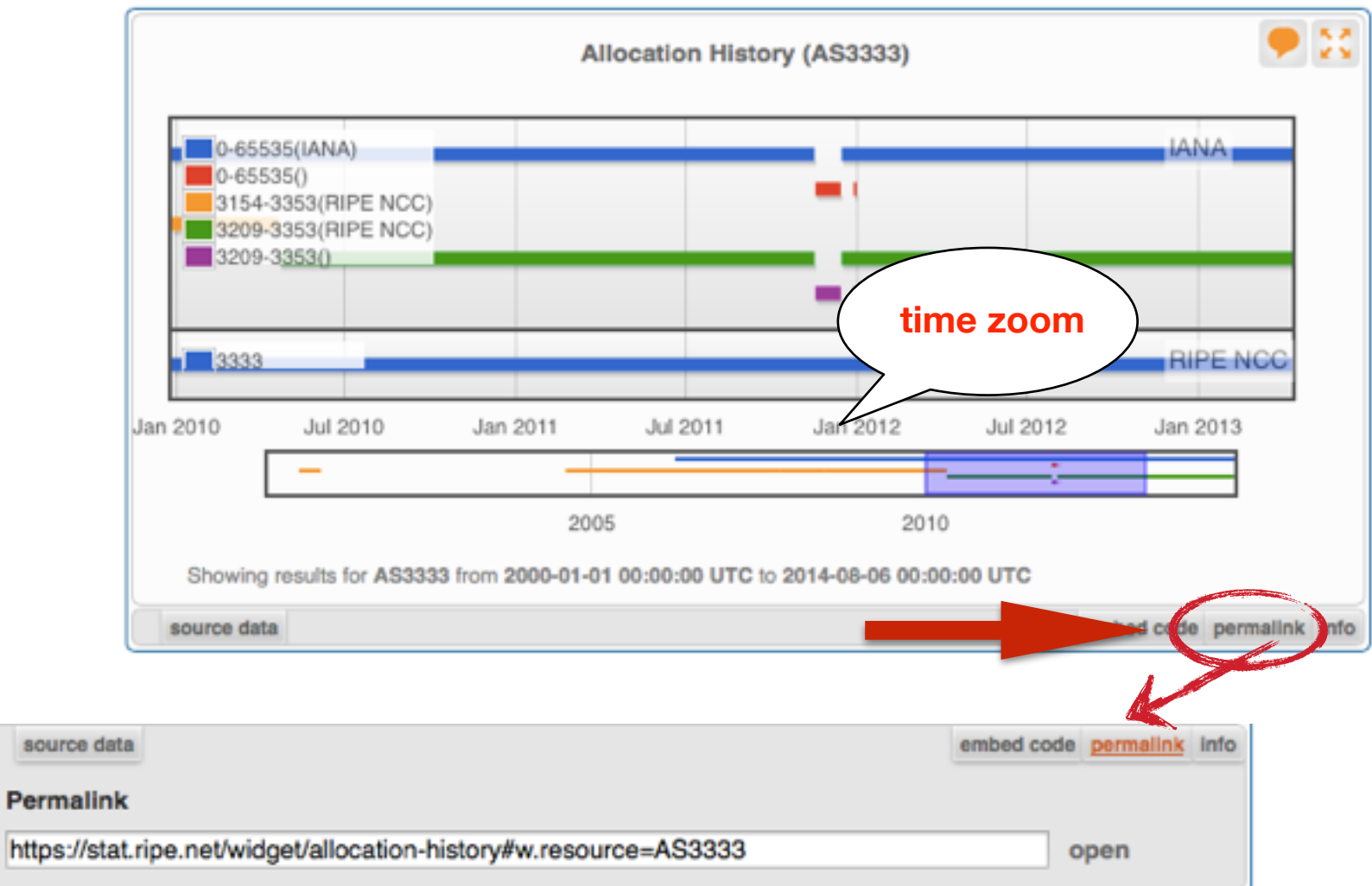

- Immutable shareable URL for each result!
- URL includes:
  - Zoom
  - History

### Where's the data from?

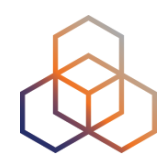

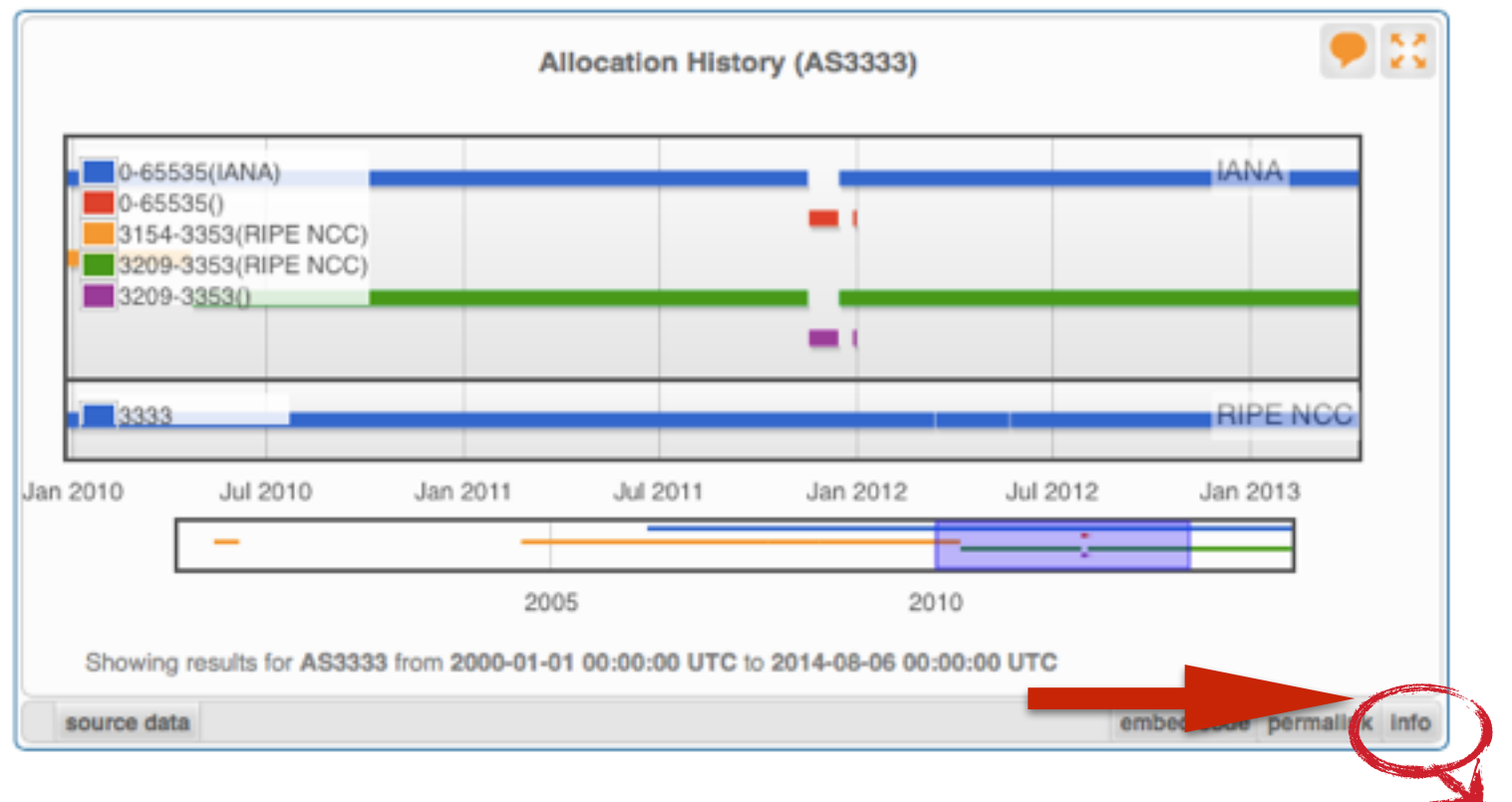

### source data

**Content Explanation** 

embed code permailnik info

What does this widget show?

Allocation History displays information about allocations and direct assignments of prefixes or AS numbers.

### How can the visualisation be interpreted?

When the queried resource was a prefix, the graph will show how that prefix and related (more or less specific prefixes) were allocated over time. When the queried resource was an ASN, the graph will show the allocation of that ASN.

The legend will display all resources, including those which are not announced during the time range displayed. It is possible to change the displayed time period with the timeline selector underneath the graph.

| _    | _    |      | _    | -    |      |
|------|------|------|------|------|------|
| 2002 | 2004 | 2006 | 2908 | 2010 | 2012 |

The shaded area is displayed in the graph. This area can be adjusted by moving to the left or right end of the shaded area and then dragging it to the desired location. It is possible to change not only the start and end time, but also the length of the period which is shown.

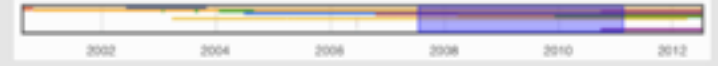

### What is the data source?

The RIR statistics files summarise the current state of allocations and assignments of Internet number resources. They are intended to provide a snapshot of the status of Internet number resources, without any transactional or historical details. Find details for each RIR here: AFRINIC

- APNIC
- ARIN
- LACNIC

RIPE NCC

23

# Freshness and timescale of the data

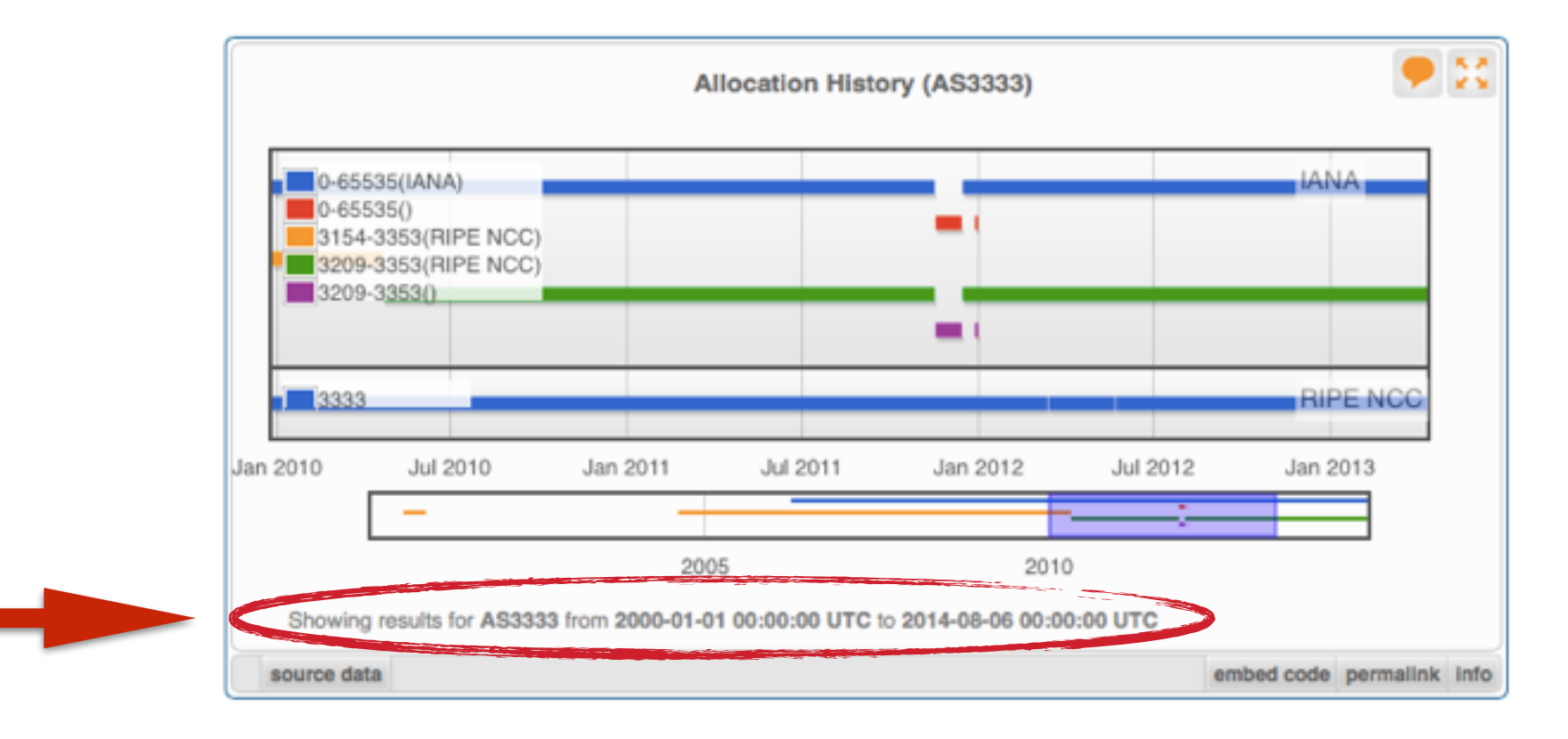

- Timestamp and time period
- Different widgets = different update frequency
- Adjustable usually

- Limits: different maximum granularities

### **Embed the widget!**

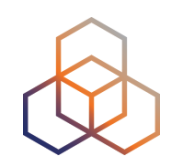

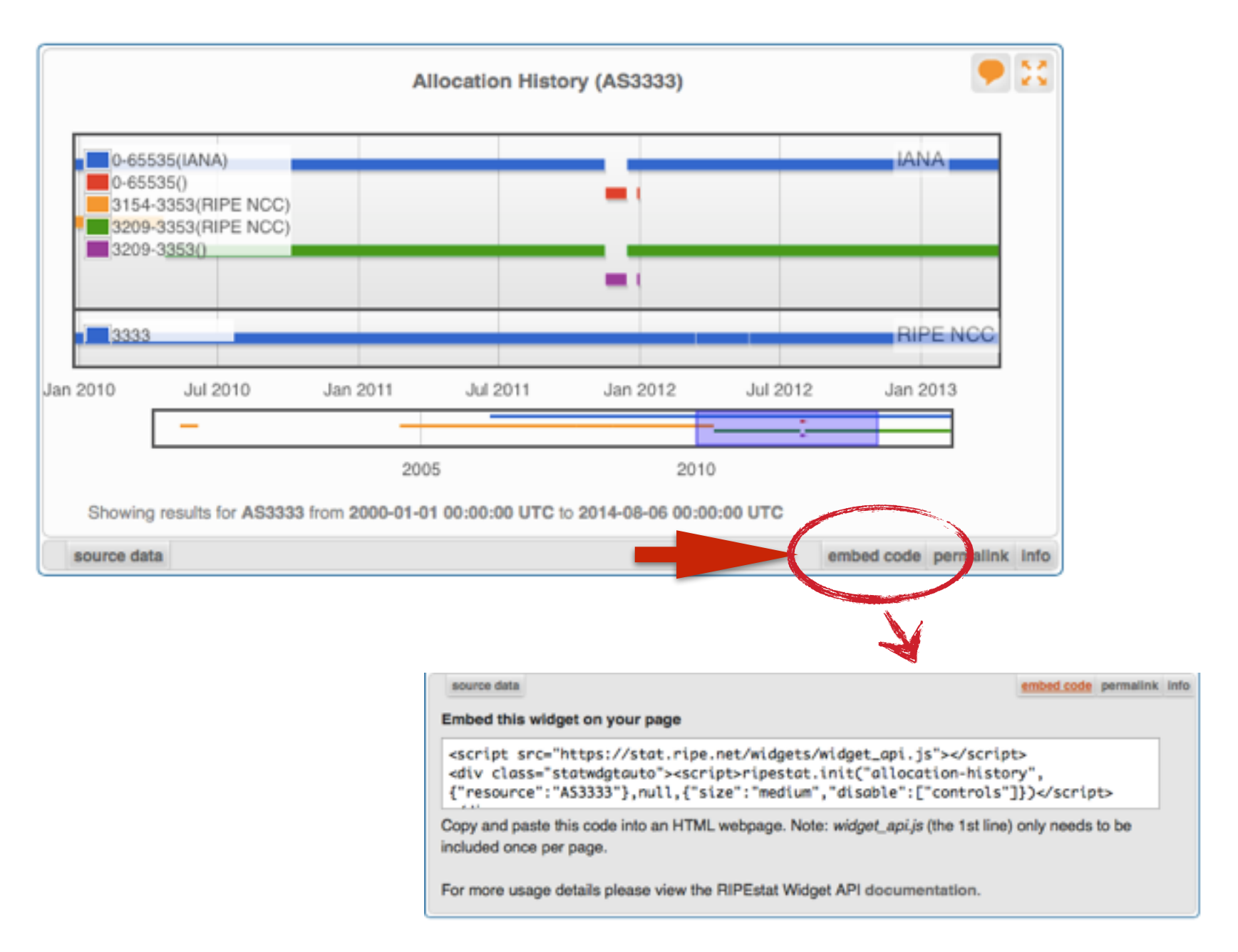

### **Embedding widgets on your site**

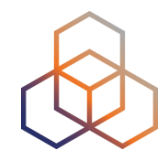

### ISP embedded widgets on its page

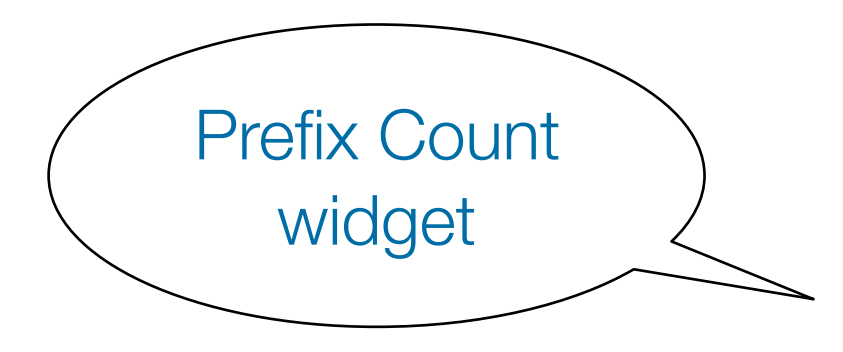

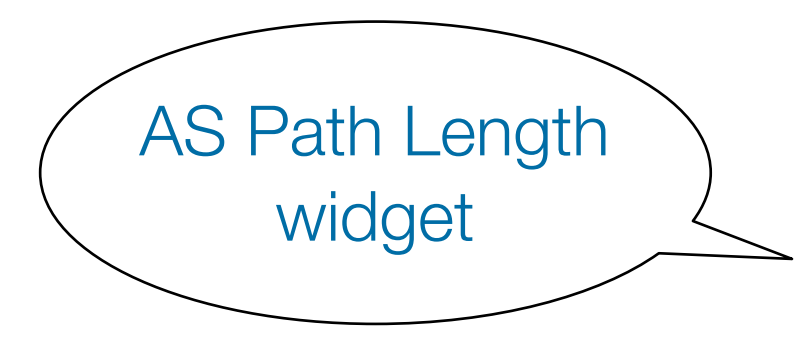

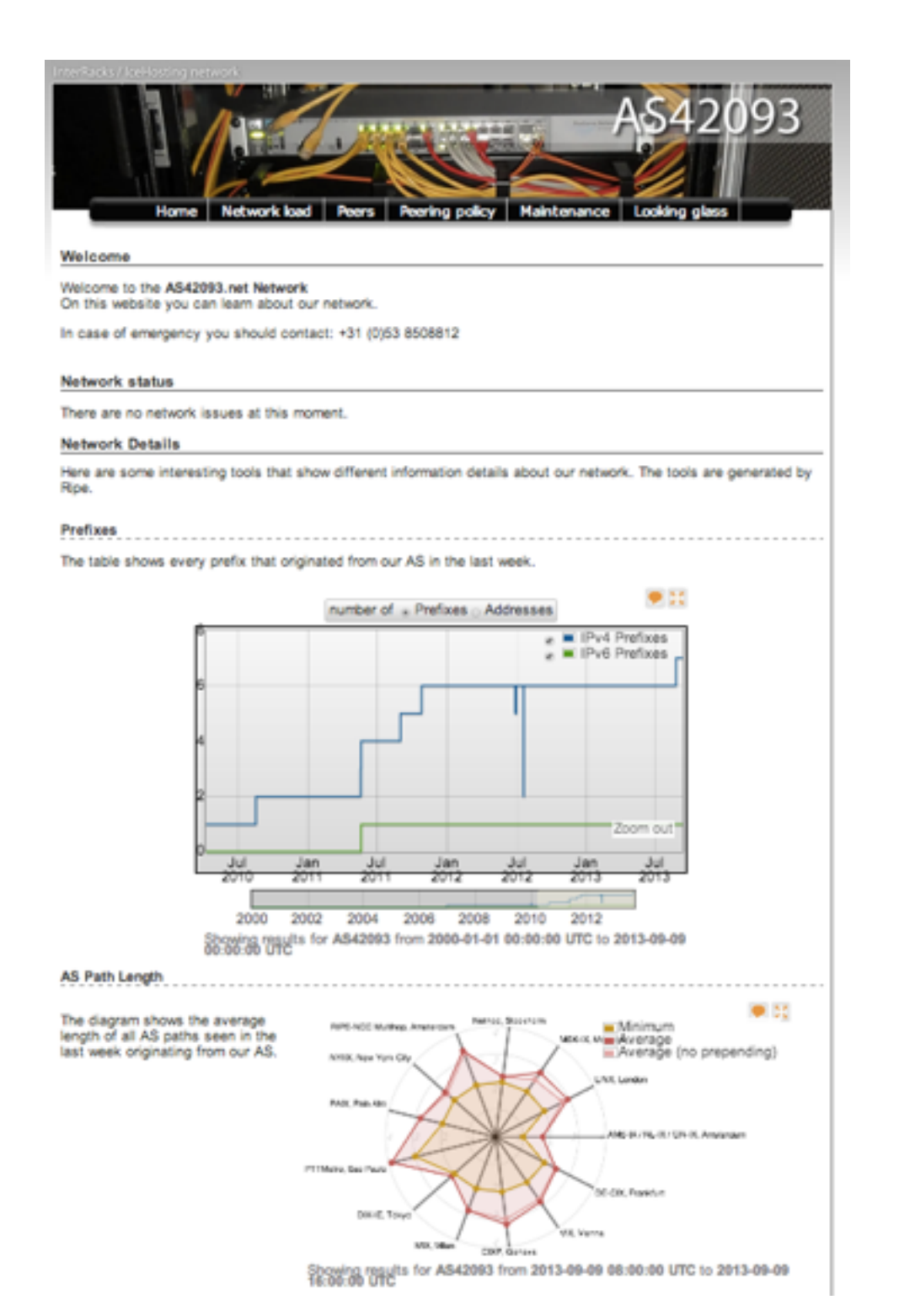

### Widgets List

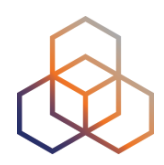

### https://stat.ripe.net/widget/list

### **RIPEstat Widgets**

This is a complete list of all of the widgets that RIPEstat offers. Each of these widgets can be accessed using the links below.

When you view a widget you can also get code for **embedding** it in your own pages. The full procedure for embedding and configuring widgets is described in the Widget API Documentation.

| Show 100 + entries             |            |           |                             | Search | 12         |                   |
|--------------------------------|------------|-----------|-----------------------------|--------|------------|-------------------|
| Title (show slug)              | Example    | Prefix \$ | IP<br>address <sup>\$</sup> | ASN \$ | Hostname 🗘 | Country<br>code 0 |
| Abuse Contact Finder           |            | ~         | ~                           | ~      |            |                   |
| Address Space Hierarchy        | 101        | ~         | ~                           |        |            |                   |
| Address Space Usage            | ۹          | ~         | ~                           |        |            |                   |
| Allocation History             |            | ~         | ~                           | ~      |            |                   |
| Announced Prefixes             | 111        |           |                             | ~      |            |                   |
| AS Overview                    | unger      |           |                             | ~      |            |                   |
| AS Path Length                 | <b>3</b> 6 |           |                             | ~      |            |                   |
| AS Routing Consistency         | ii) an iii |           |                             | ~      |            |                   |
| ASN Neighbours                 | 62.5       |           |                             | ~      |            |                   |
| ASN Neighbours History         | -          |           |                             | ~      |            |                   |
| RIPE Atlas Probes              |            | ~         | ~                           | ~      |            | ~                 |
| RIPE Atlas Measurement Targets | The second | ~         | ~                           | ~      | ~          |                   |

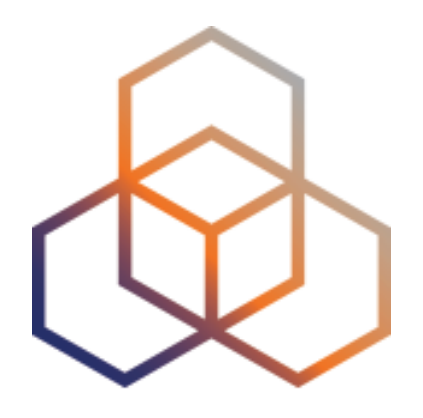

# Querying for a Resource

**Exercise** A

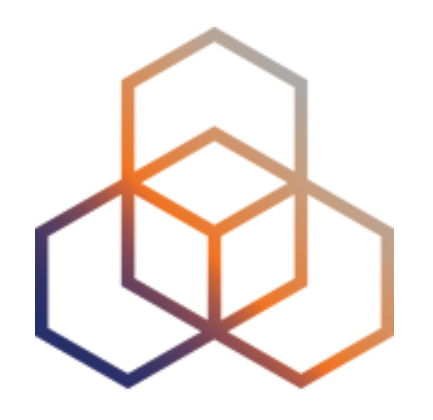

# Visualising BGP Routing Information

Section 3

# Querying

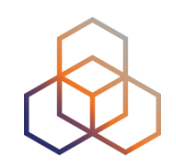

- IP or ASN queried?
  - You get different widgets!

 ASN often visualised based on the prefixes it announces

### 31

### **RIS - Routing Information Service**

- RIPE NCC collecting BGP information since 1999
  - Raw data: ris.ripe.net
- 15 route collectors
  600+ peers
- RIPEstat visualises
  RIS data

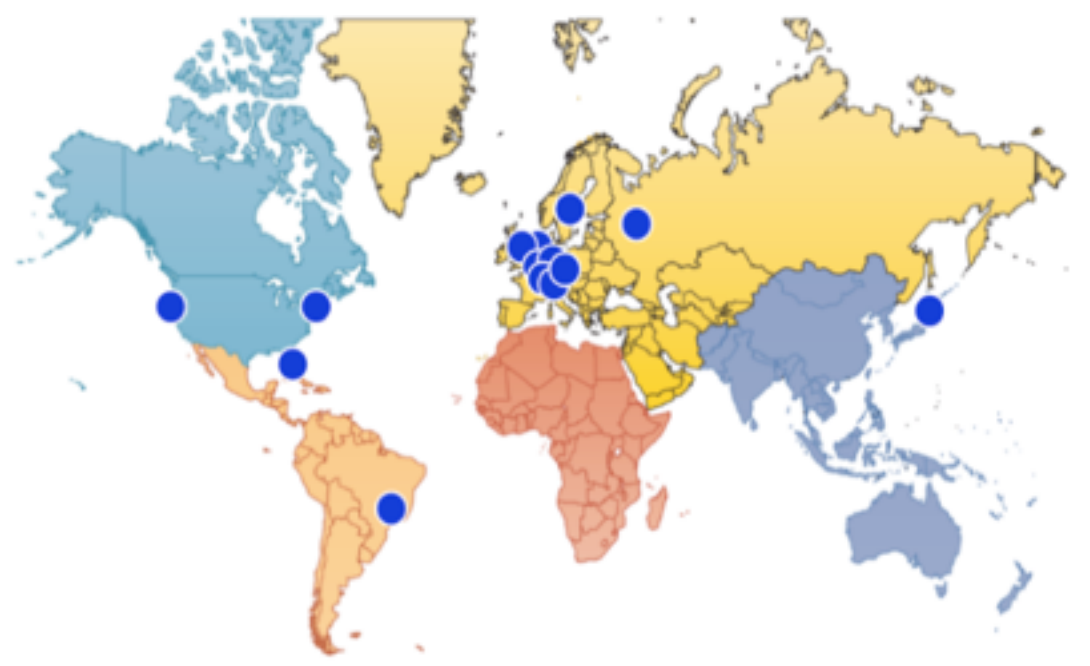

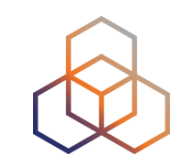

### **At-a-glance view: Prefix queried**

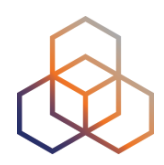

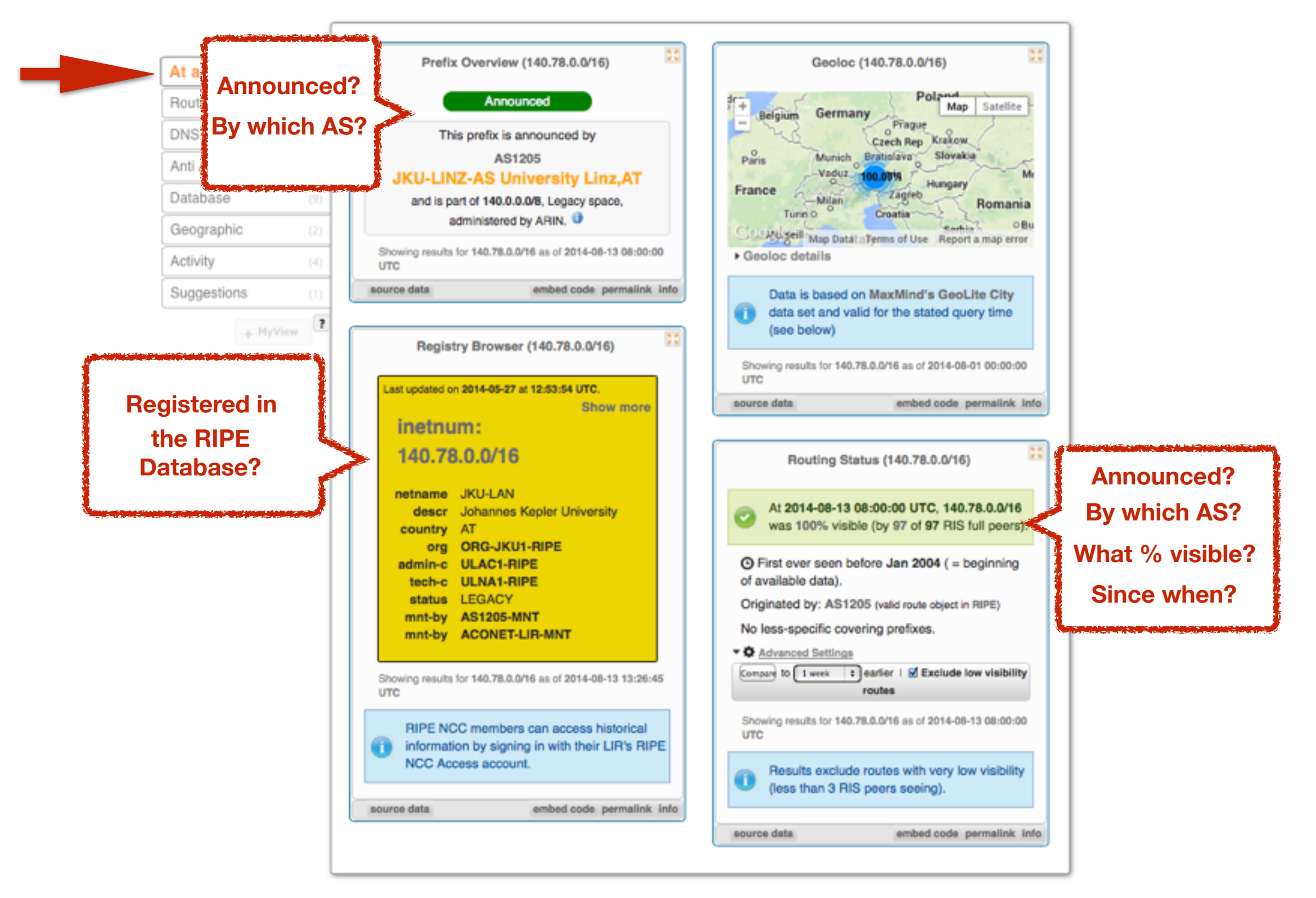

### **At-a-glance view: ASN queried**

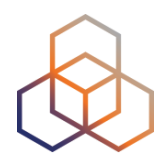

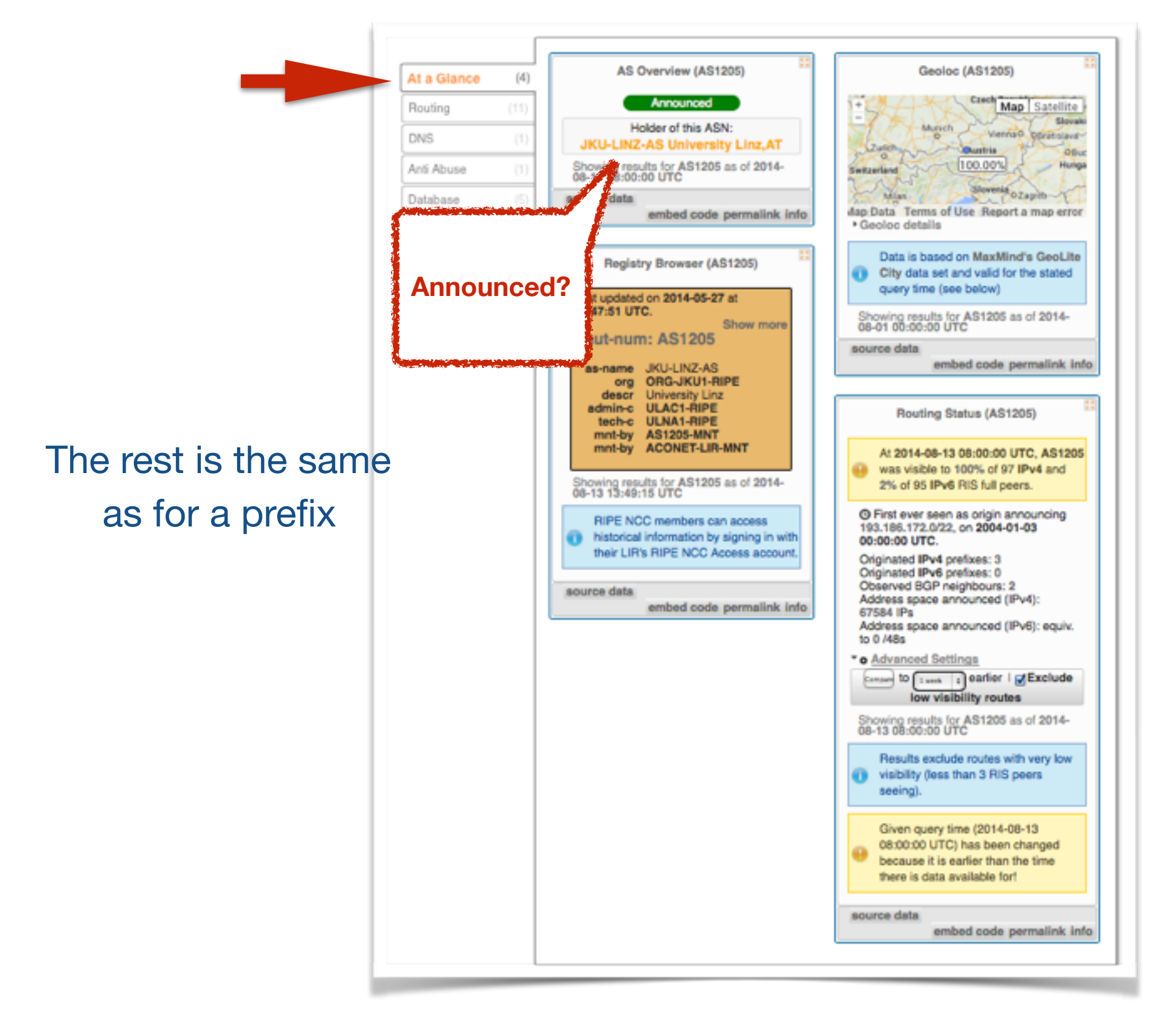

### **BGPlay**

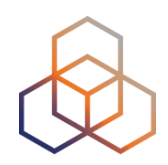

### See how your network is routed

- Announcements
- Withdrawals
- Path changes
- Shows routing history
  - Animated graphic
  - Highly interactive

### https://stat.ripe.net/widget/bgplay

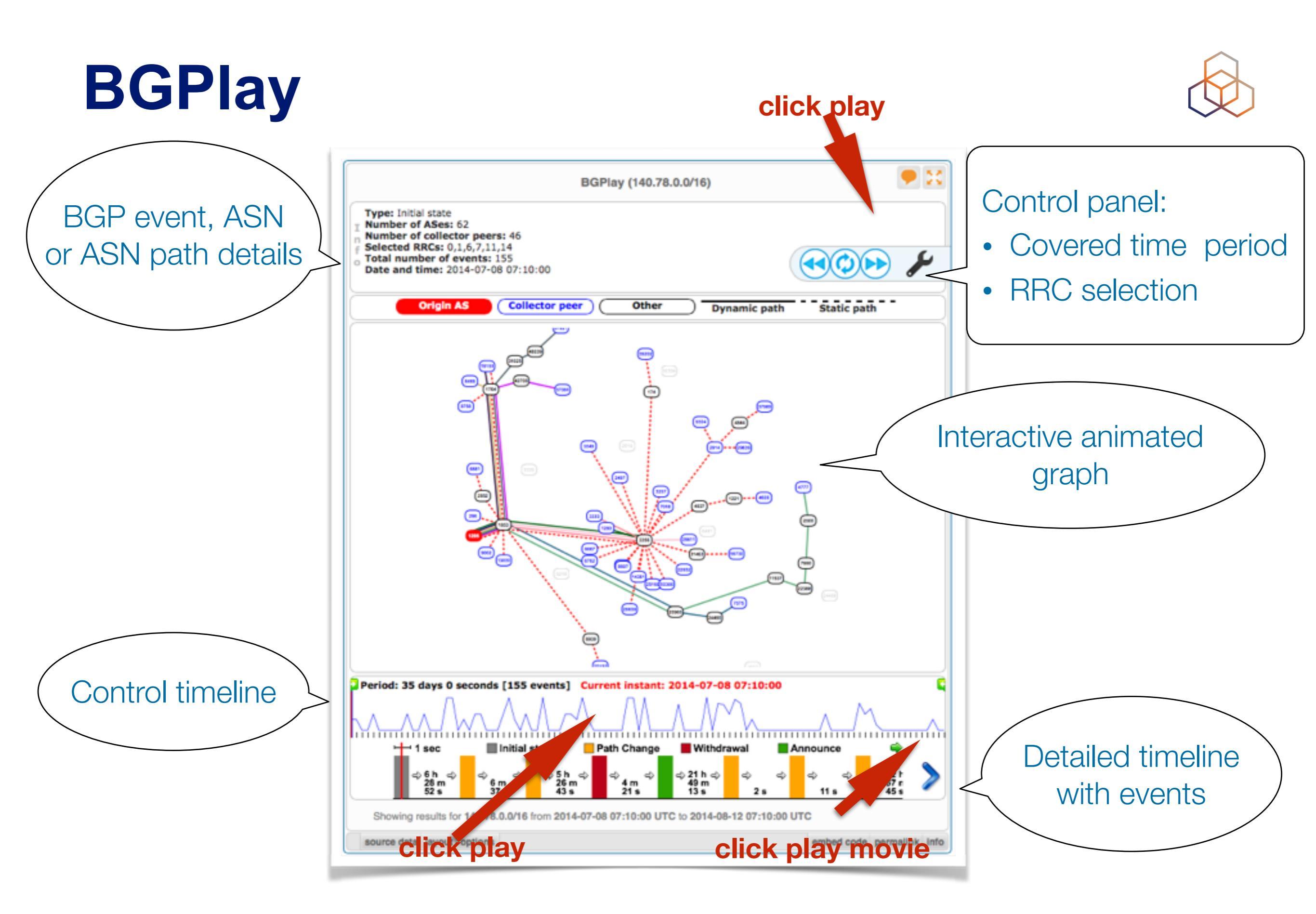

### **BGPlay**

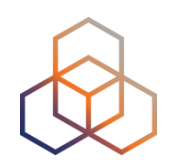

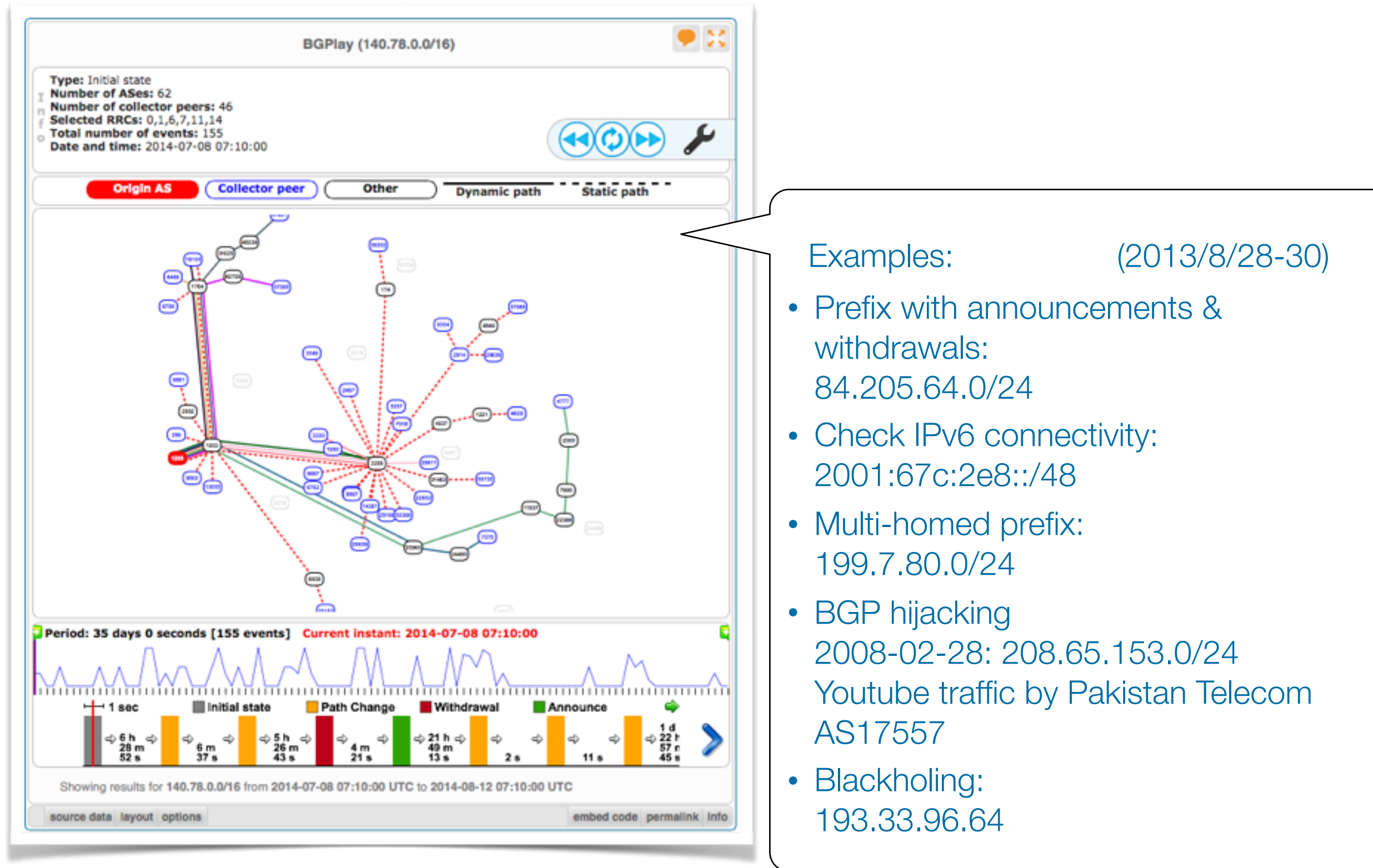
### **Prefixes visible for this ASN**

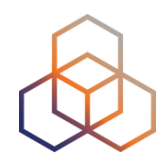

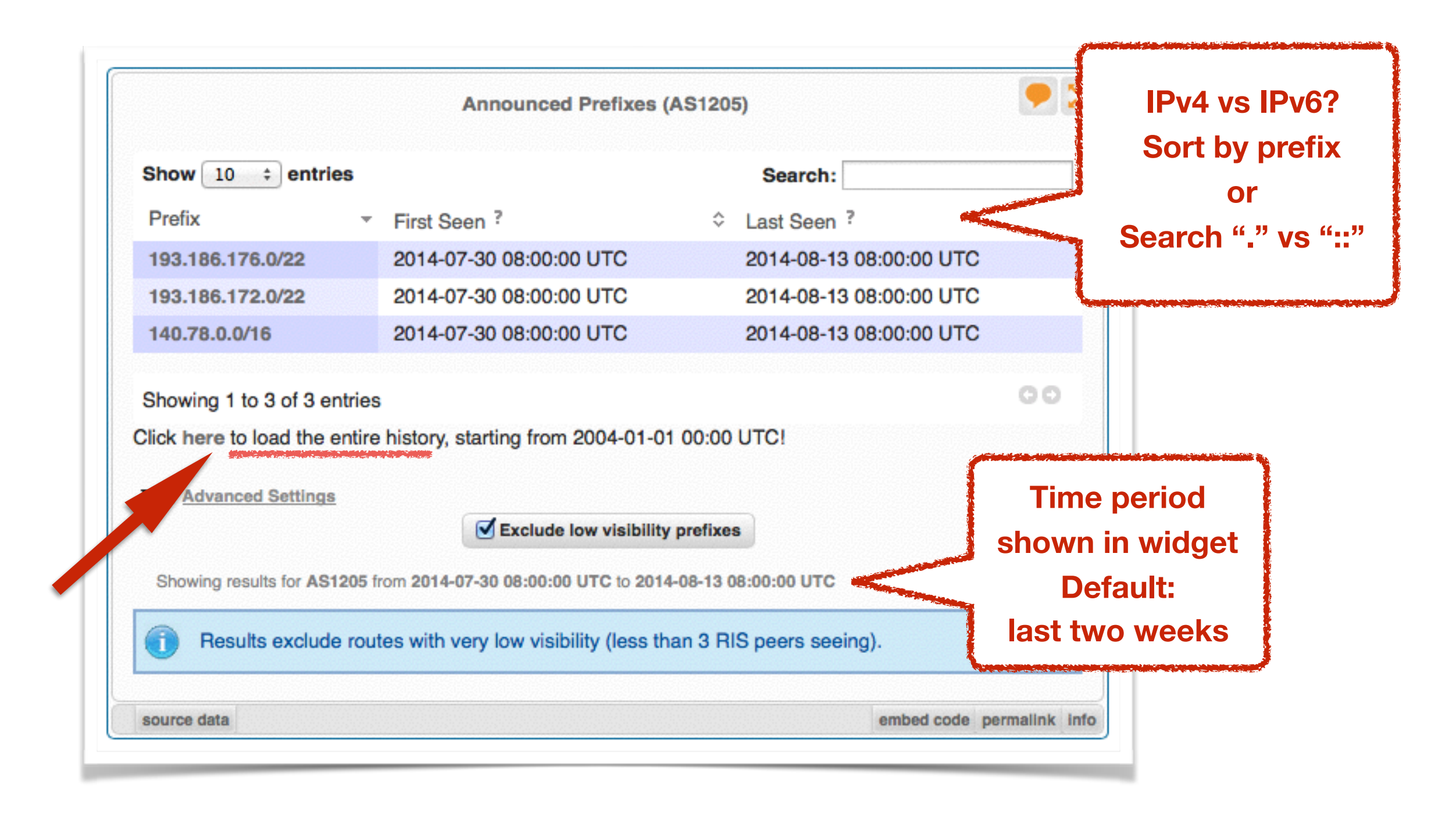

### Announced Prefixes: useful for ASN

|                        | Announced Prefixes (                       | AS1205)                 |    |
|------------------------|--------------------------------------------|-------------------------|----|
| Show 10 💠 entri        | es                                         | Search:                 |    |
| Prefix                 | * First Seen ?                             |                         | \$ |
| 193.186.176.0/22       | 2004-01-22 16:00:00 UTC                    | 2014-08-13 08:00:00 UT  | тс |
| 193.186.172.0/22       | 2004-01-01 00:00:00 UTC                    | 2014-08-13 08:00:00 UT  | тС |
| 193.171.8.0/24         | 2008-12-09 08:00:00 UTC                    | 2008-12-11 16:00:00 UT  | ГС |
| 193.171.32.0/20        | 2008-12-09 08:00:00 UTC                    | 2008-12-11 16:00:00 UT  | гс |
| 193.171.200.0/21       | 2008-12-09 08:00:00 UTC                    | 2008-12-11 16:00:00 UT  | гс |
| 193.170.32.0/21        | 2008-12-09 08:00:00 UTC                    | 2008-12-11 16:00:00 UT  | гс |
| 140.78.0.0/16          | 2004-01-01 00:00:00 UTC                    | 2014-08-13 08:00:00 UT  | гс |
| Showing 1 to 7 of 7 e  | ntries                                     |                         | 00 |
| Advanced Settings      | <u>8</u>                                   |                         |    |
|                        | Exclude low visibility                     | prefixes                |    |
| Showing results for AS | 1205 from 2004-01-01 00:00:00 UTC to 2014  | -08-13 08:00:00 UTC     |    |
| Results exclud         | e routes with very low visibility (less th | an 3 RIS peers seeing). |    |
|                        |                                            |                         |    |

## History of prefixes announced by ASN

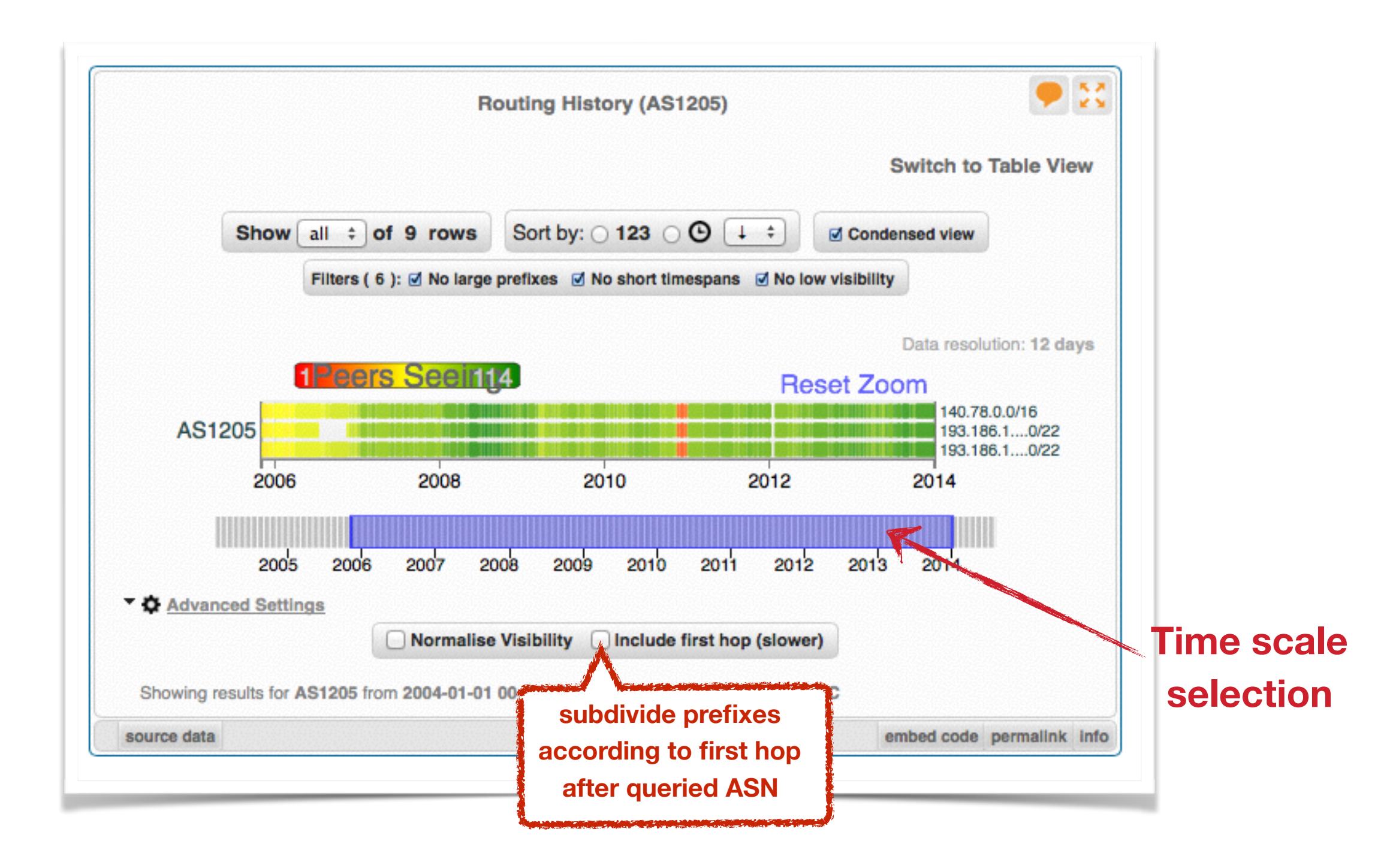

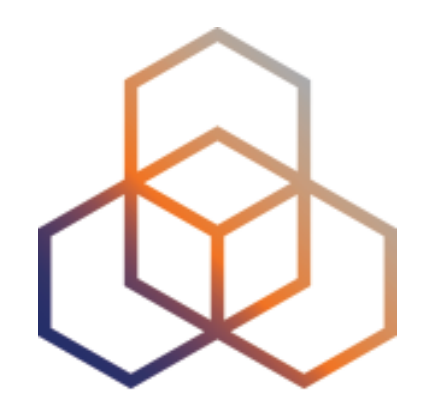

# BGPlay

Exercise B

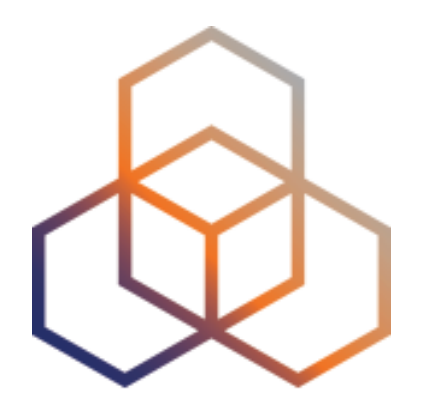

Section 4

### What to do if your network is attacked?

- Spam or unauthorised access?
  - Find IP in message headers or logs
- Want to contact their admin?
  - Find the correct email for reporting abuse
- RIPE Database
  - Contact details for every ASN and IP address
  - In Europe, Middle East, Central Asia

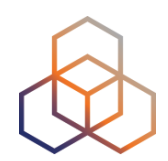

### Take action with the Abuse Contact Finder

### https://stat.ripe.net/abuse

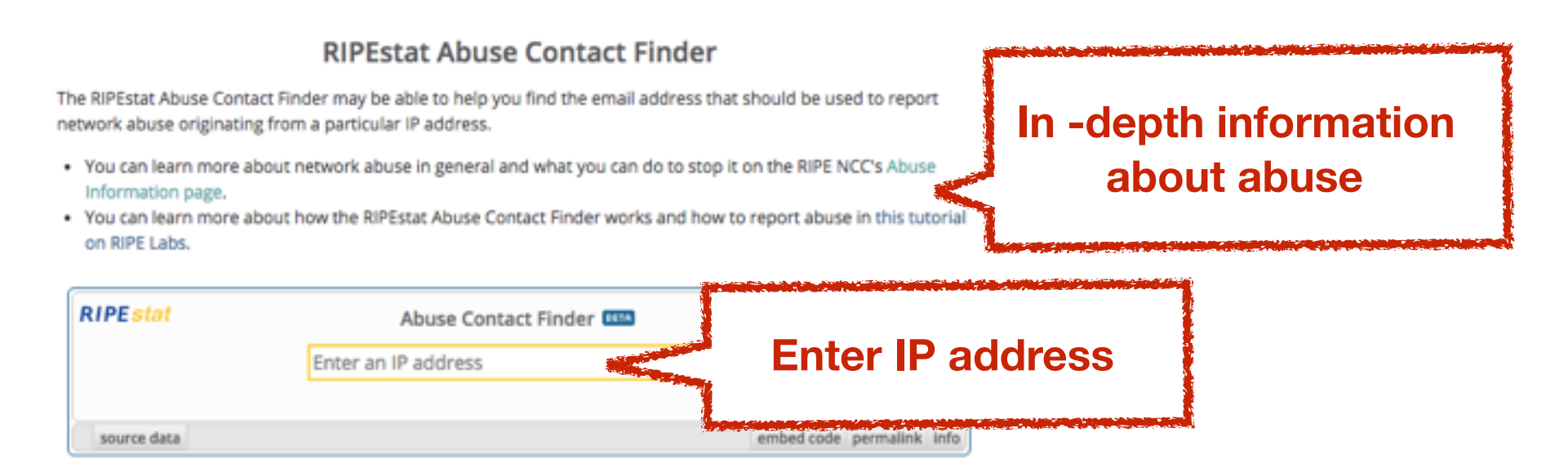

For regular RIPEstat users: this widget, of course, can also be found on the regular result page in the "Anti Abuse" tab.

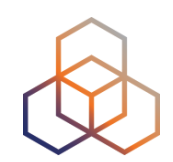

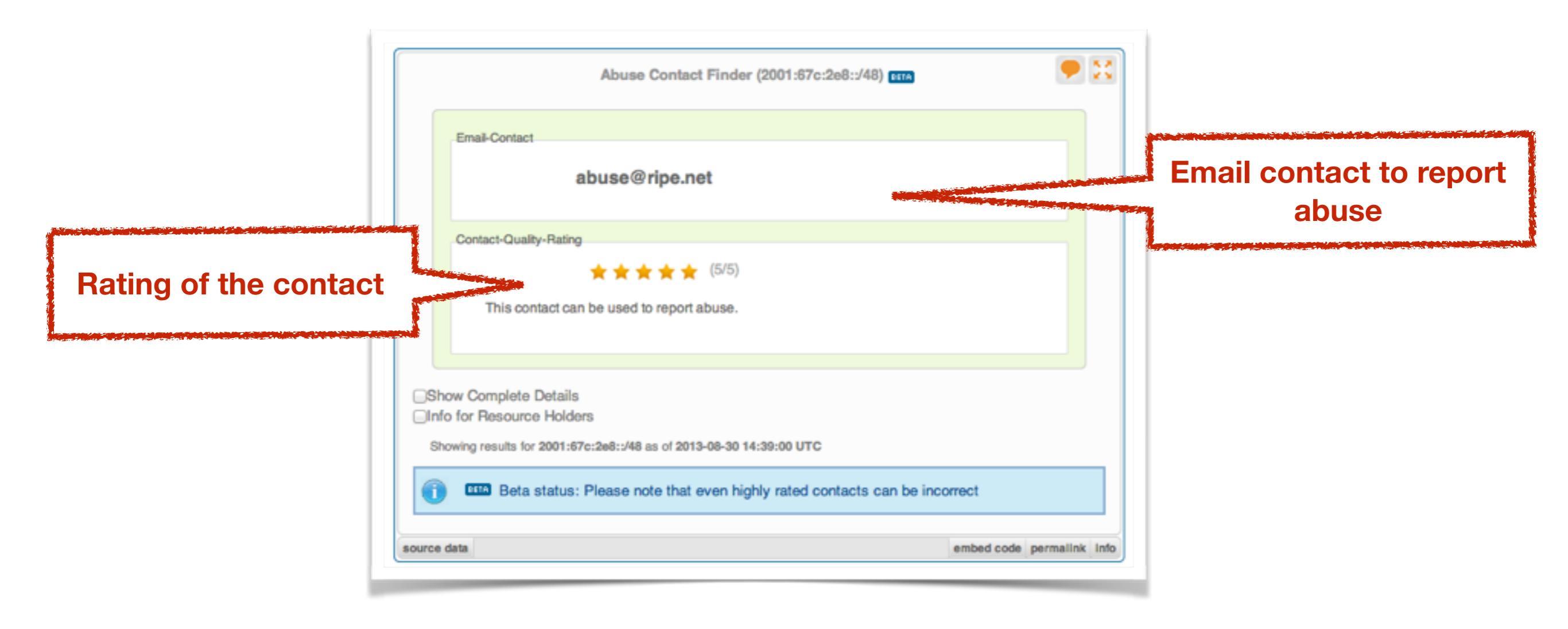

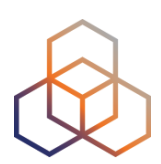

| Abuse Contact Finder (2001:67c:2e8::/48) ETA                              | · · · · · · · · · · · · · · · · · · · |                                                                                                |
|---------------------------------------------------------------------------|---------------------------------------|------------------------------------------------------------------------------------------------|
| Email-Contact                                                             |                                       |                                                                                                |
| abuse@ripe.net                                                            | Deta                                  | ails about the resource and abuse contact:                                                     |
| Contact-Quality-Rating                                                    |                                       | Show Complete Details                                                                          |
|                                                                           |                                       | Details                                                                                        |
| This contact can be used to report abuse.                                 |                                       | - Results for                                                                                  |
|                                                                           |                                       | 193.0.18.0-193.0.21.255 ℃<br>abuse@ripe.net from abuse-contact role                            |
| Show Complete Details                                                     |                                       | - Special Network Resource Information                                                         |
| howing results for 2001:67c:2e8::/48 as of 2013-08-30 14:39:00 UTC        |                                       | This resource has been identified to be related to this information:<br>RIPE NCC PI Allocation |
| Beta status: Please note that even highly rated contacts can be incorrect |                                       | Heid by:<br>n.a. <sup>c*</sup>                                                                 |
|                                                                           |                                       | - RIR Information                                                                              |
| e data embed o                                                            | code permalink info                   | RIR RIR's Whois RID! NCC bits antisearchinger bird                                             |
|                                                                           |                                       | RIPE NCC https://apps.db.rips.net/search/query.html                                            |

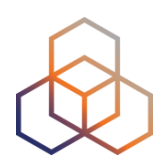

# Questions

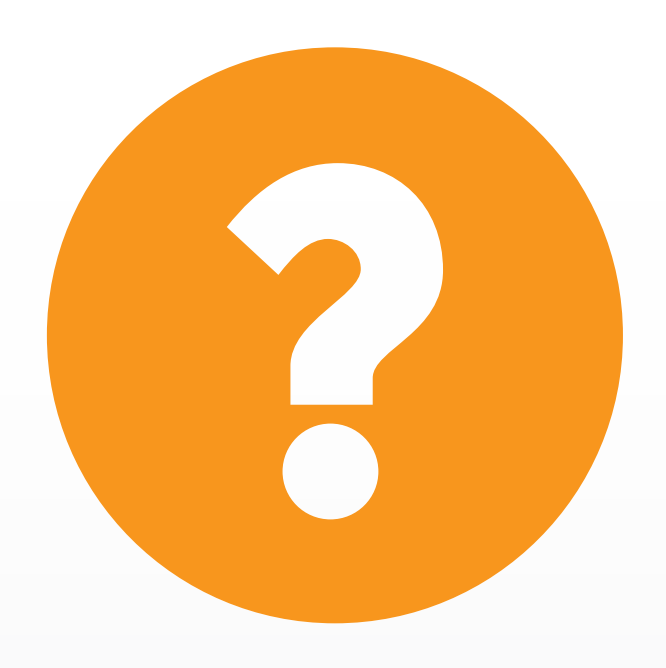

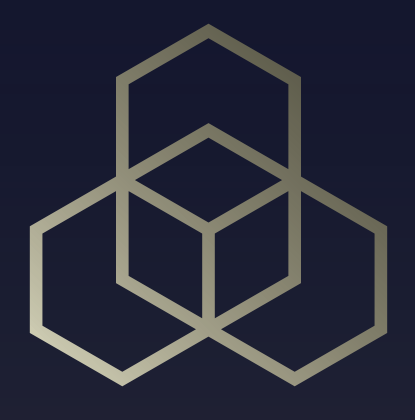

# **RIPE Atlas**

### **Overview 2 - RIPE Atlas**

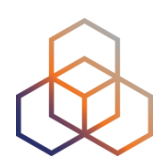

- Introduction to RIPE Atlas
- Using RIPE Atlas as a Visitor
- Looking up Public Probes
- Finding Results of Public Measurements
- Creating a Measurement
  - Demo: Create a Measurement
  - Exercise C: Create a measurement
- Network Monitoring
  - Exercise D: Using Streaming API
- Command-line Interface Toolset
  - Exercise E: Using RIPE Atlas CLI
- More RIPE Atlas Features
- Take Part in the Atlas Community

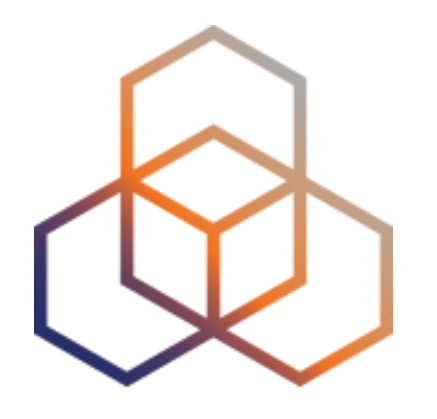

# Introduction to RIPE Atlas

Section 5

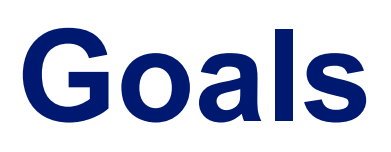

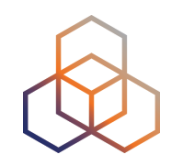

- Learn how to use RIPE Atlas for network monitoring and troubleshooting
- Get answers to your questions

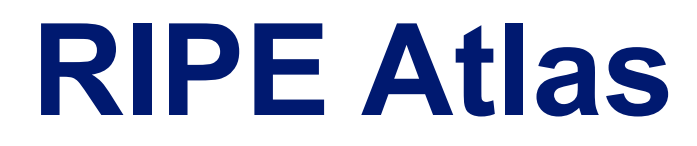

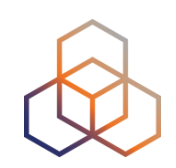

 ....is a global, open, distributed Internet measurement platform, consisting of thousands of measurement devices that measure Internet connectivity in real time

## **Global active measurements platform**

- Goal: View Internet reachability
- Probes hosted by volunteers
- Measurements towards root name servers
  - Visualised as Internet traffic maps
- Users can also run customised measurements
  - ping, traceroute, DNS & SSL/TLS, NTP and HTTP\*
- Data publicly available

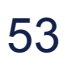

## **RIPE Atlas in numbers: April 2016**

- 9,400+ probes
- Countries: 184
- Originating ASNs:
   3,398 (IPv4) = 6,4% coverage
   1,246 (IPv6) = 11,21% coverage

### **RIPE Atlas Global Coverage**

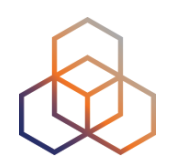

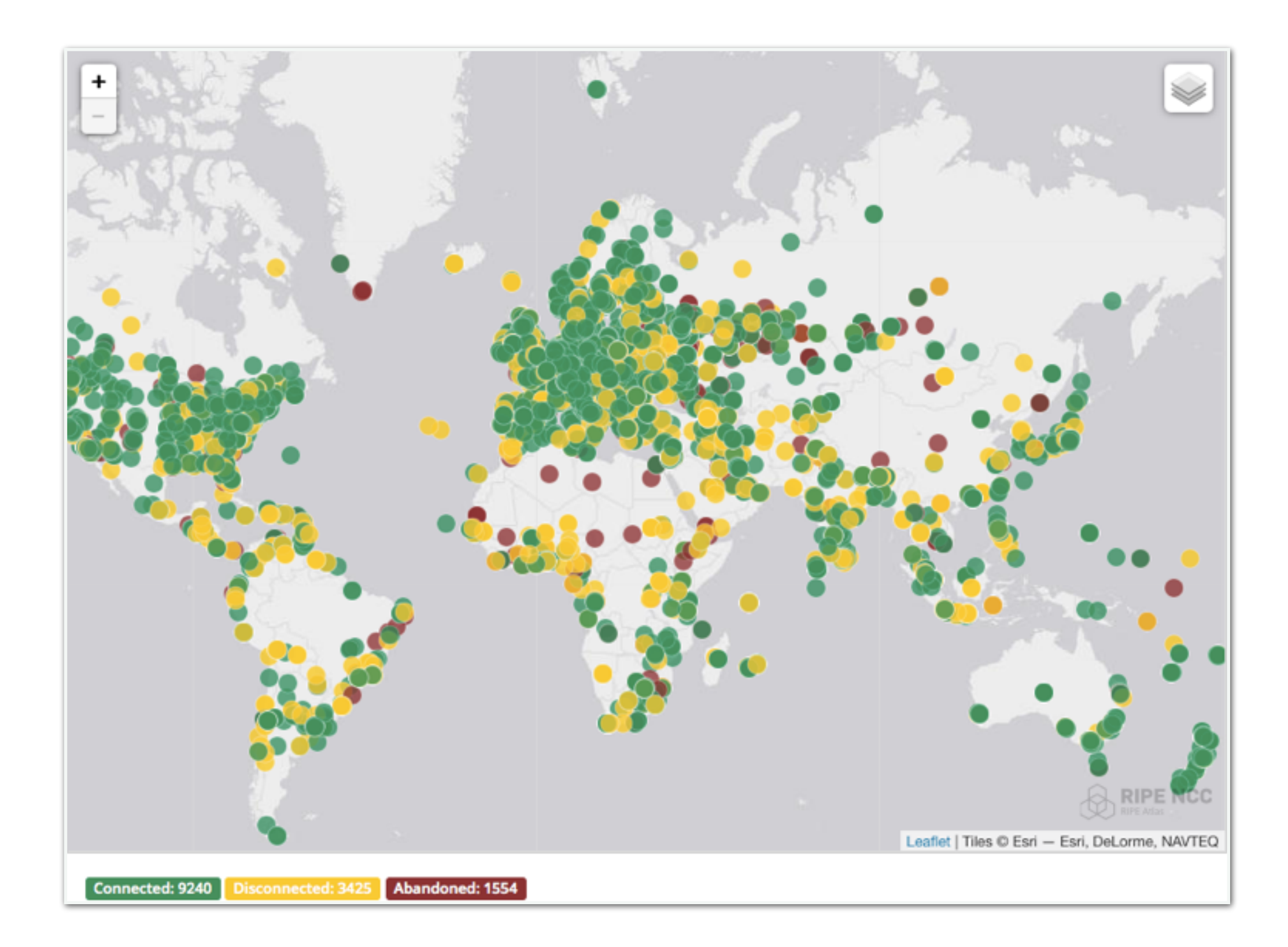

### **Measurements Devices**

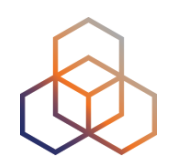

- v1 & v2: Lantronix XPort Pro
- v3: TP-Link TL-MR3020 powered from USB port
  - Does not work as a wireless router
  - Same functionality as the old probe
- RIPE Atlas anchor: Soekris net6501-70

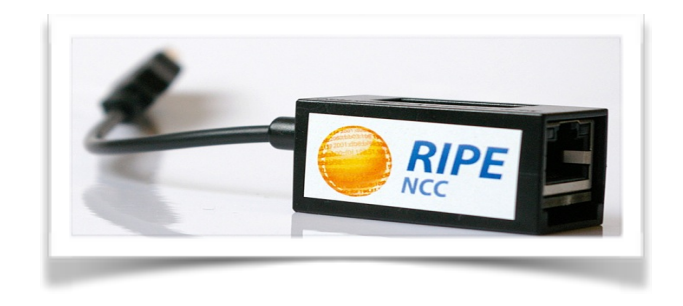

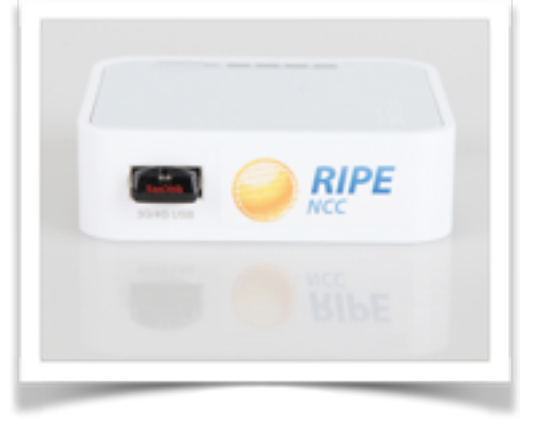

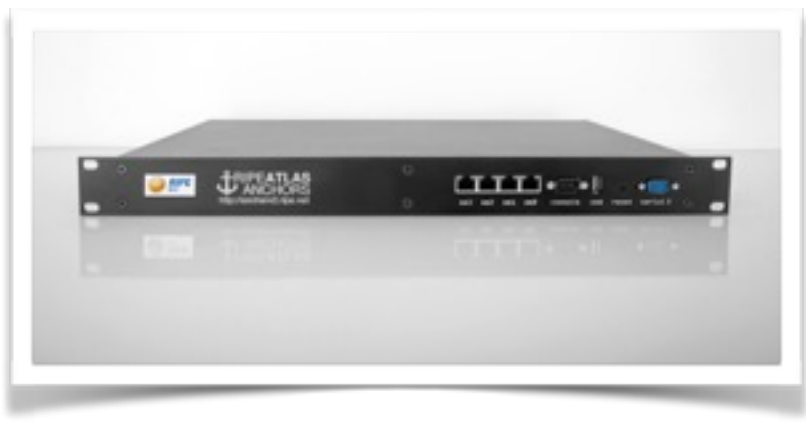

### **Most Popular Features**

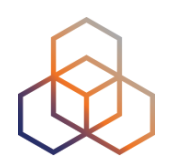

- Six types of measurements: ping, traceroute, DNS, SSL/TLS, NTP and HTTP (to anchors)
- APIs and CLI tools to start measurements and get results
- Streaming data for real-time results
- New: "<u>Time Travel</u>", <u>LatencyMON</u>, <u>DomainMON</u>
- Status checks (Icinga & Nagios)

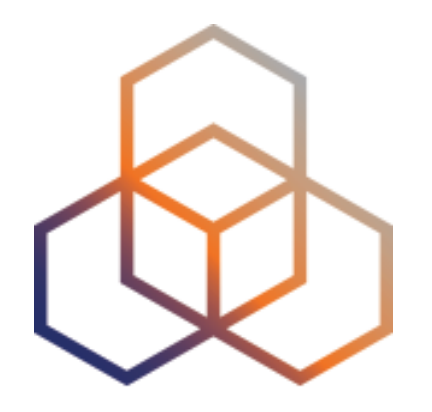

## Using RIPE Atlas As a Visitor

Section 6

### **Internet Traffic Maps**

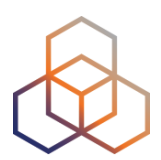

| RIPE Atlas                   | « |
|------------------------------|---|
| About RIPE Atlas             | > |
| Get Involved                 | > |
| Probes and Anchors           | > |
| Measurements, Maps and Tools | ~ |
| Measurements                 |   |
| Internet Maps                |   |
| Tools                        |   |
| Resources                    | > |
| RIPE NCC Members             |   |
| My Atlas                     | > |
| Staff Pages                  | > |

#### Internet Maps

**DNS Root Instances** 

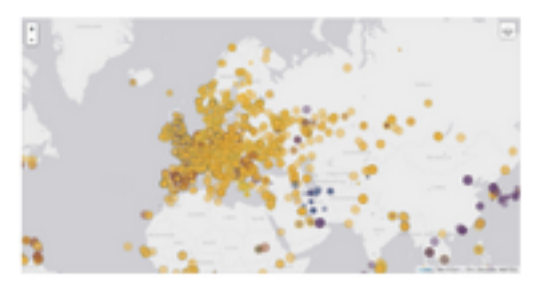

Shows, for each probe, which root DNS server instance the probe ends up querying, when they ask a particular root server. In other words, it shows the "gravitational radius" for root DNS server instances.

#### **RTT to Fixed Destinations**

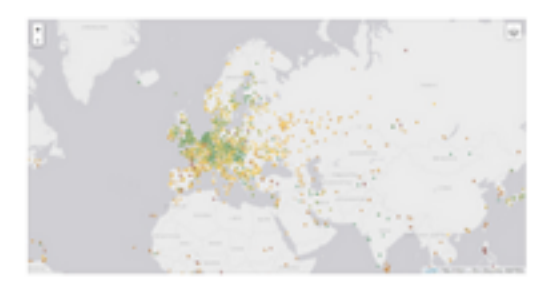

Shows the colour coding for the RTT value for the particular destination for each probe. The minimum / average / maximum values are based on standard "ping" measurements.

#### Comparative DNS Root RTT

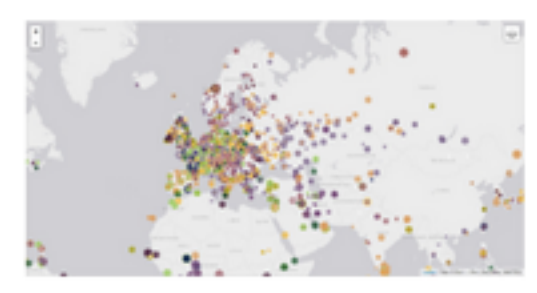

Shows a comparison of response time for DNS SOA queries to all the root DNS servers. For each probe, a marker shows the "best" root server with colour identifying the related minimum response time.

#### Reachability of Fixed Destinations

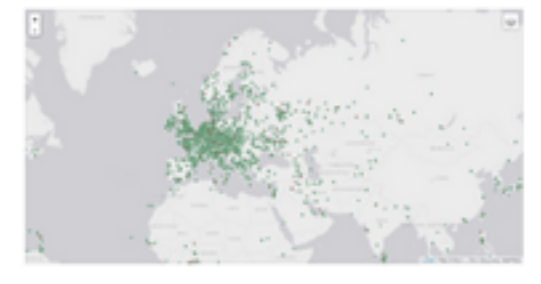

Shows if the particular fixed destination is reachable or not from each probe. Red markers indicate that the specific destination for these probes are unreachable and green reachable.

#### **Root Server Performance**

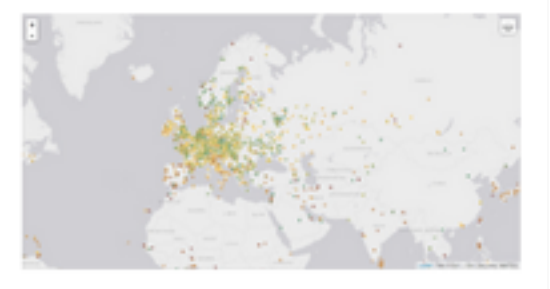

This map shows the reply time to the SOA query of a particular root DNS server, over the selected transport protocol (UDP, TCP or comparison of the two) for each probe.

### Where is **B-root**?

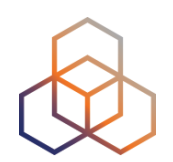

We display measurement results from the last hour only.

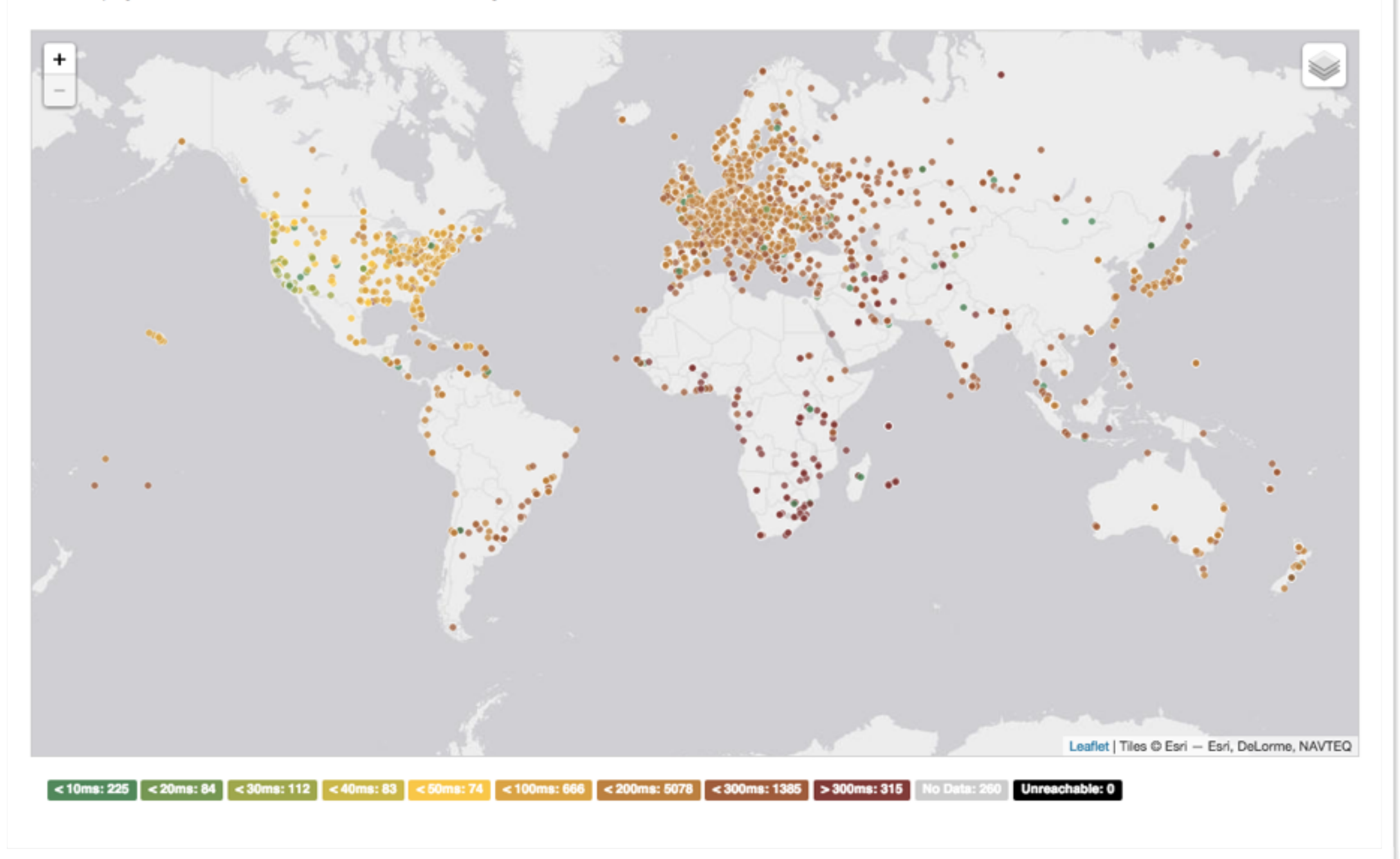

## **Probes per ASN (in RIPEstat)**

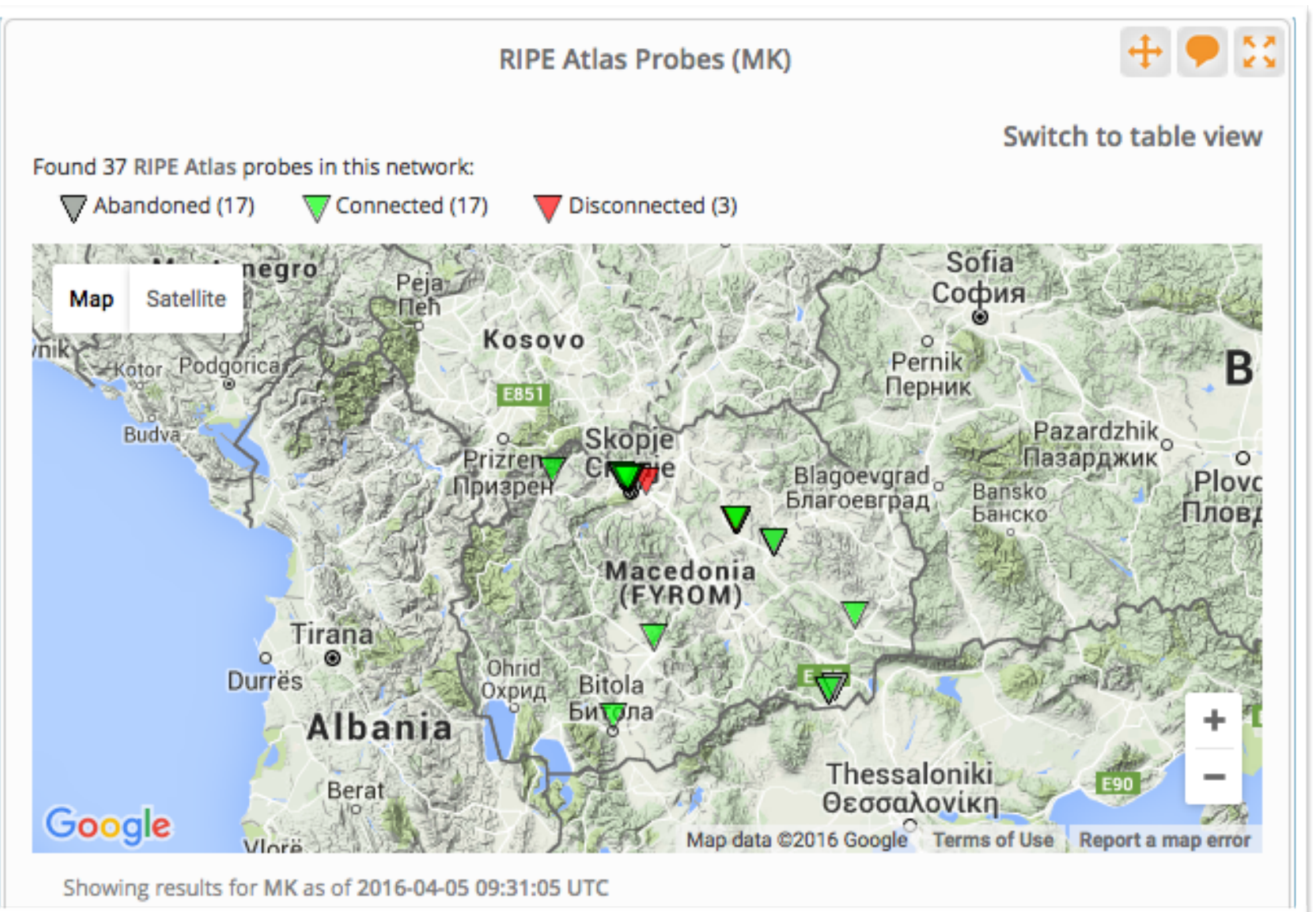

### Where we want to place probes

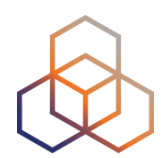

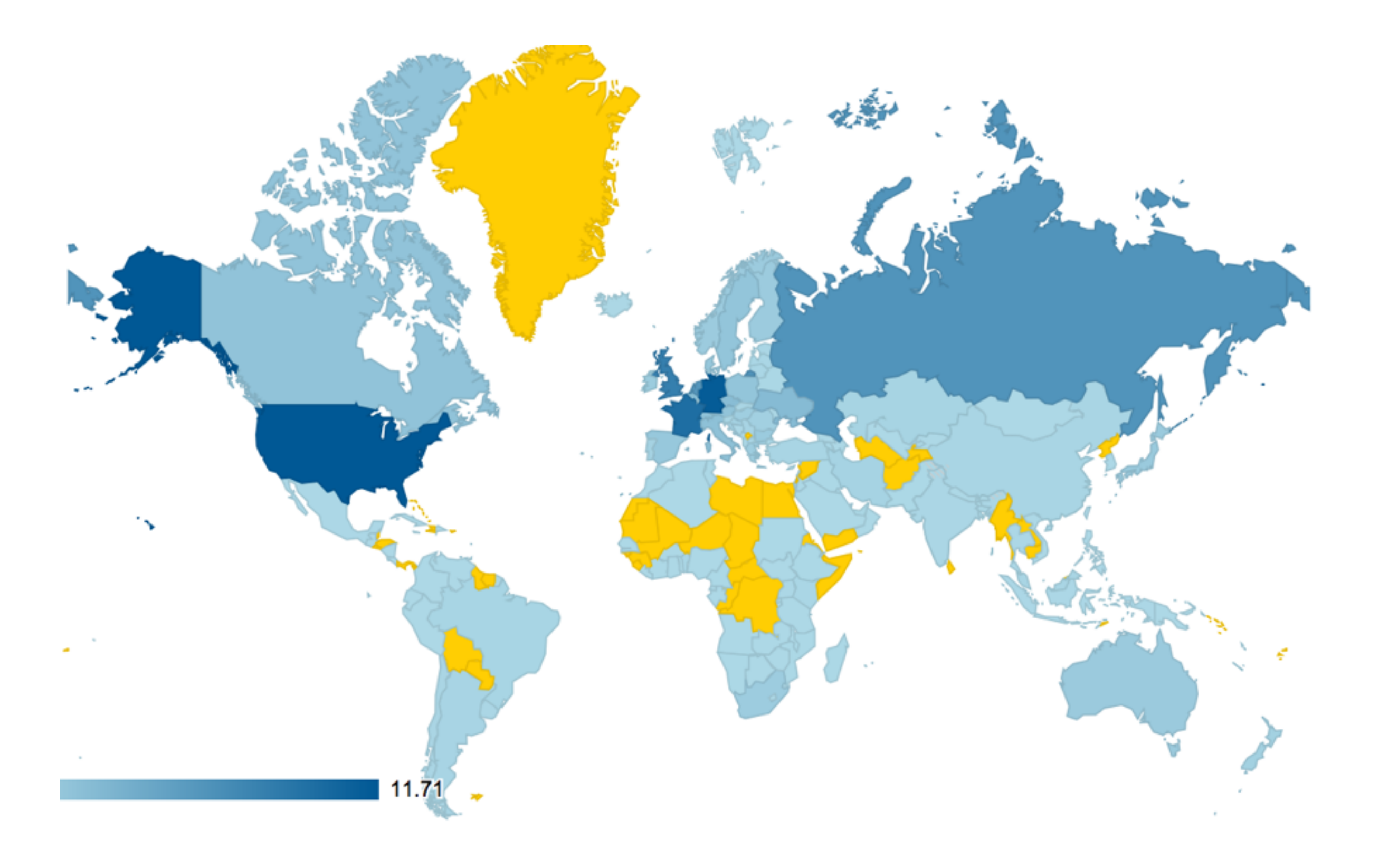

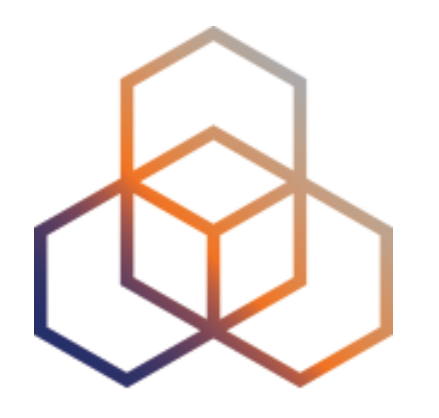

# Looking Up Public Probes

Section 7

## **Searching for probes**

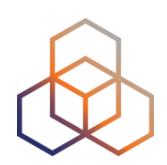

| age IPs<br>You are                                | and ASNs >                                                         | Ana<br>nalyse > Interne      | ilyse >           | Participate > 0                      | iet Support > | Publications > A     | ASN, country<br>location |
|---------------------------------------------------|--------------------------------------------------------------------|------------------------------|-------------------|--------------------------------------|---------------|----------------------|--------------------------|
| robe                                              | s                                                                  |                              |                   |                                      |               |                      |                          |
| s is a list<br>Learn mo<br>See the p<br>Apply for | of all current l<br>ore about prot<br>probes map<br>r your own pro | RIPE Atlas prob<br>bes<br>be | es, including inf | Filter by id/asn/country/description | Any Status    | Pv4/v6 • Any Country | • • ×                    |
| Public                                            | Login to see                                                       | more                         |                   |                                      |               |                      |                          |
| Id                                                | ASN v4                                                             | ASN v6                       | Country           | Description                          |               | Connection Status    | *                        |
| 6175                                              | 1103                                                               | 1103                         |                   | SURFnet by                           |               | 4 weeks              | •                        |
| 6146                                              | 60781                                                              | 60781                        | =                 | Leaseweb Network B.V.                |               | 4 weeks              | <b>e</b>                 |
| 6152                                              | 28753                                                              | 28753                        | -                 | Leaseweb Network B.V.                |               | 4 weeks              | ₽                        |
| 6137                                              | 3333                                                               | 3333                         | =                 | nl-ams-as3333-preprod                |               | 4 weeks              | <b>_</b>                 |
| 6147                                              | 33280                                                              | 33280                        |                   | Afilias                              |               | 4 weeks              | <b>-</b>                 |
| 6112                                              | 197216                                                             | 197216                       |                   | Delta Softmedia Ltd                  |               | 4 weeks              | <b>_</b>                 |
| 6161                                              | 27843                                                              | 27843                        |                   | Optical Technologies                 |               | 4 weeks              | -                        |
| 6142                                              | 63403                                                              | 63403                        |                   | Afilias                              |               | 4 weeks              | <b>₽</b>                 |
| 0142                                              |                                                                    |                              |                   |                                      |               | D. Junealer          |                          |
| 6008                                              | 2607                                                               | 2607                         |                   | AA sk-bts-as2607                     |               | 4 weeks              |                          |

### **Probe page**

» You are here: Home > Analyse > Internet Measurements > RIPE Atlas > Probes > Probe #10010

#### Probe #10010 (Register)

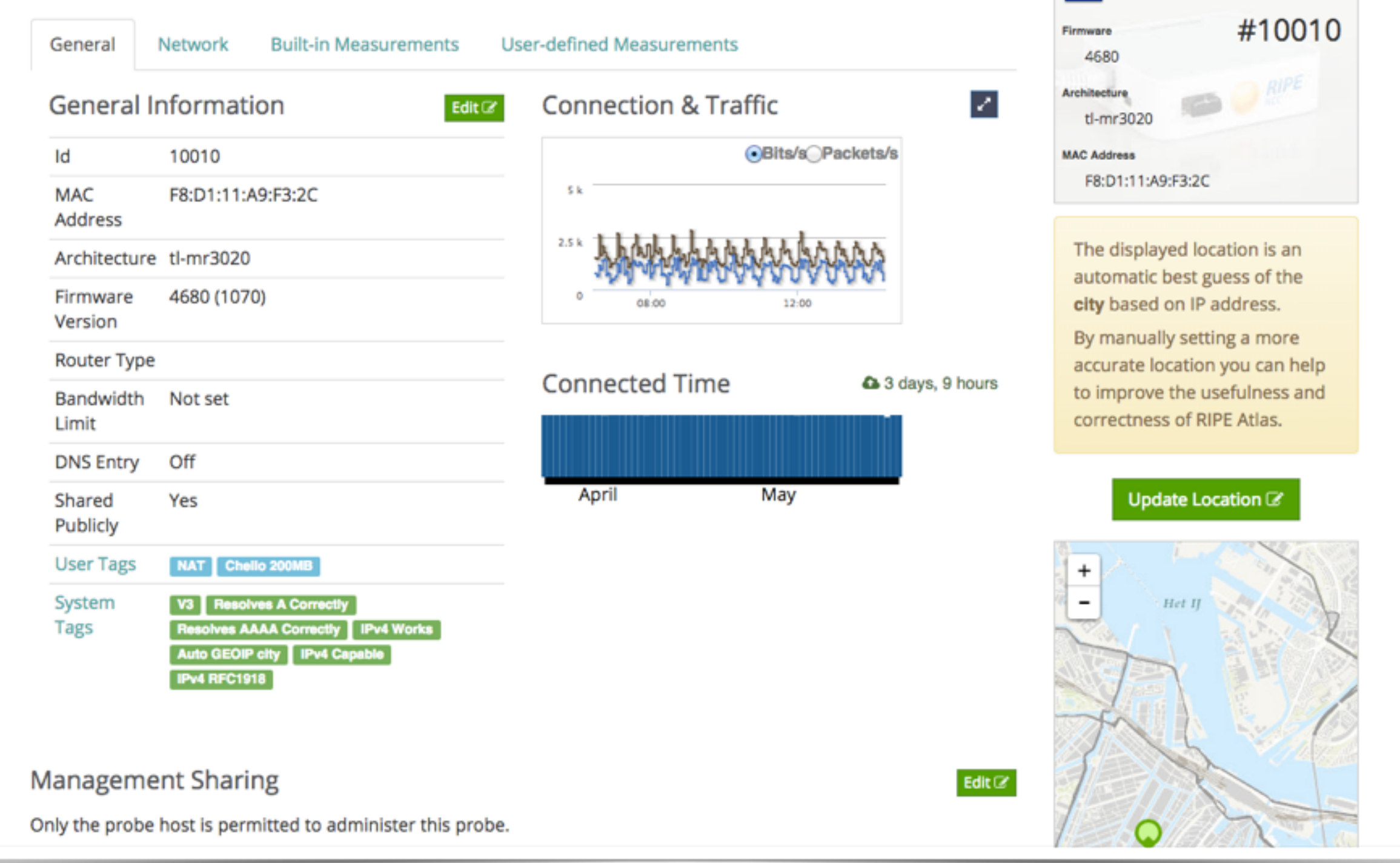

A 3 days, 9 hours

### **Zoomable Ping Graph**

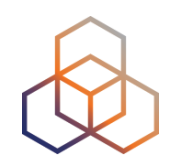

- Replace multiple RRD graphs: zoom in/out in time, in the same graph
- Easier visualisation of an event's details
- Selection of RTT class (max, min, average)

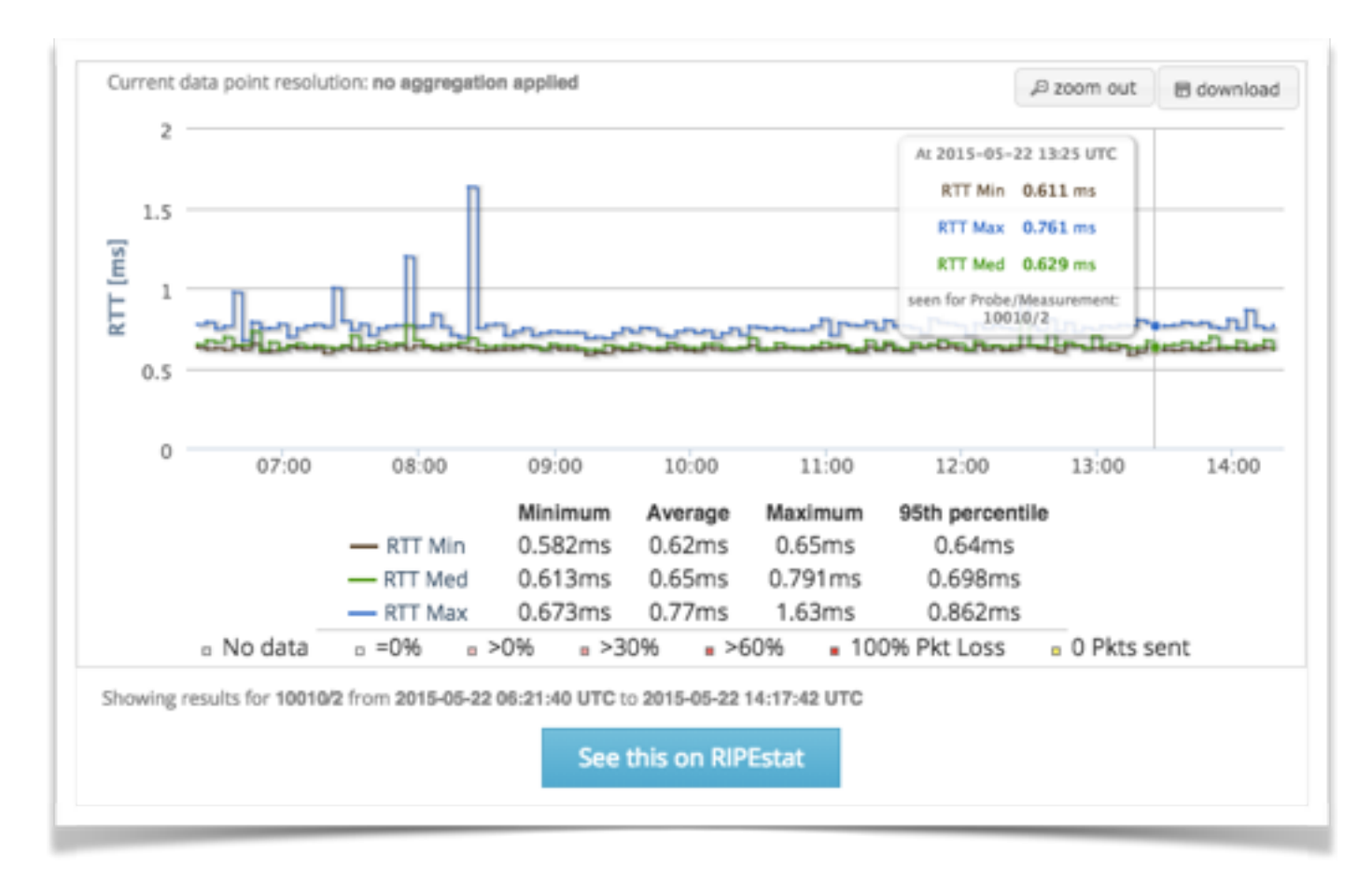

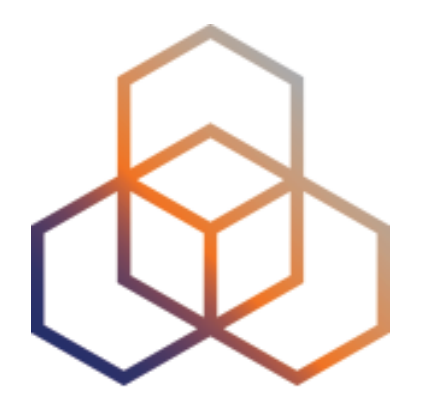

# Finding Results of Public Measurements

Section 7

## Looking up Measurements Results

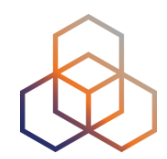

### https://atlas.ripe.net/measurements/

| Manage IPs and ASNs →       | Analyse >                 | Participate                  | > Get Support                  | > Publications        | > About                              | t Us >                     |
|-----------------------------|---------------------------|------------------------------|--------------------------------|-----------------------|--------------------------------------|----------------------------|
| RIPE Atlas                  | » Measurements >          | RIPE Atlas > Measurements    |                                |                       |                                      |                            |
| About RIPE Atlas            | >                         |                              |                                |                       |                                      |                            |
| Get Involved                | >                         |                              |                                |                       |                                      |                            |
| Probes and Anchors          | >                         |                              |                                |                       |                                      |                            |
| Measurements, Maps and Too  | ols 🗸                     |                              |                                |                       |                                      |                            |
| Measurements                | Filter                    | by target and/or description | Any Statu:                     | IPv4/v6     All types | Of all time                          | т ×                        |
| Internet Maps               |                           |                              |                                |                       |                                      |                            |
| Tools                       |                           |                              |                                |                       |                                      |                            |
| Resources                   | >                         | Description                  |                                | Probes                | Time (UTC)                           | <ul> <li>Status</li> </ul> |
| RIPE NCC Members            | nog.net                   | de-fra-as5580.ancho          | rs.atlas.ripe.net              | 0                     | 2019-11-14 00:30<br>No Stop Defined  | ٥                          |
| 1411440 O 👫 de-             | -muc-as5539.anchors.atlas | de-muc-as5539.anch           | ors.atlas.ripe.net             | 0                     | 2019-08-01 00:15<br>No Stop Defined  | ۰                          |
| 3625872 C f <sup>4</sup> uk | -lon-as5459.anchors.atlas | Traceroute measure           | ment to uk-lon-as5459.anchors. | . Calculating         | 2016-03-17 12:00<br>2016-03-21 12:00 | ٥                          |
| 3625873 C f ca-             | mtr-as852.anchors.atlas   | Traceroute measurer          | ment to ca-mtr-as852.anchors   | Calculating           | 2016-03-17 12:00<br>2016-03-21 12:00 | ۰                          |
| 3625874 C 44 it-n           | mil-as16004.anchors.atla  | Traceroute measurer          | ment to it-mil-as16004.anchor  | Calculating           | 2016-03-17 12:00<br>2016-03-21 12:00 | ۰                          |
| 3625875 O 🗲 nl-l            | haa-as201682.anchors.atl  | Traceroute measurer          | ment to nl-haa-as201682.ancho. | Calculating           | 2016-03-17 10:42<br>No Stop Defined  | ۰                          |
| 3625876 O 💅 nl-l            | haa-as201682.anchors.atl  | Traceroute measure           | ment to nl-haa-as201682.ancho. | Calculating           | 2016-03-17 10:42<br>No Stop Defined  | ۰                          |

## Available visualisations: ping

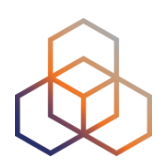

 List of probes: sortable by RTT

 Map: colour-coded by RTT

 LatencyMON: compare multiple latency trends

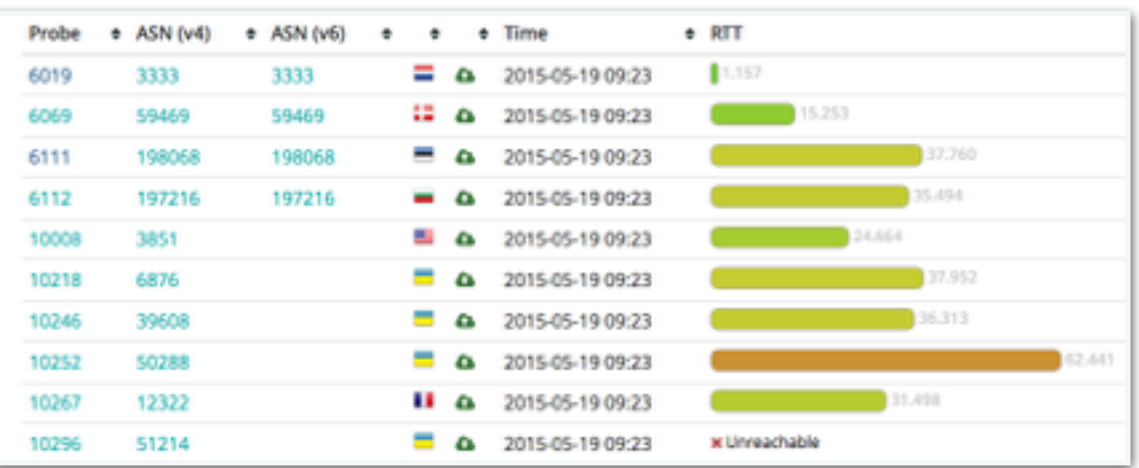

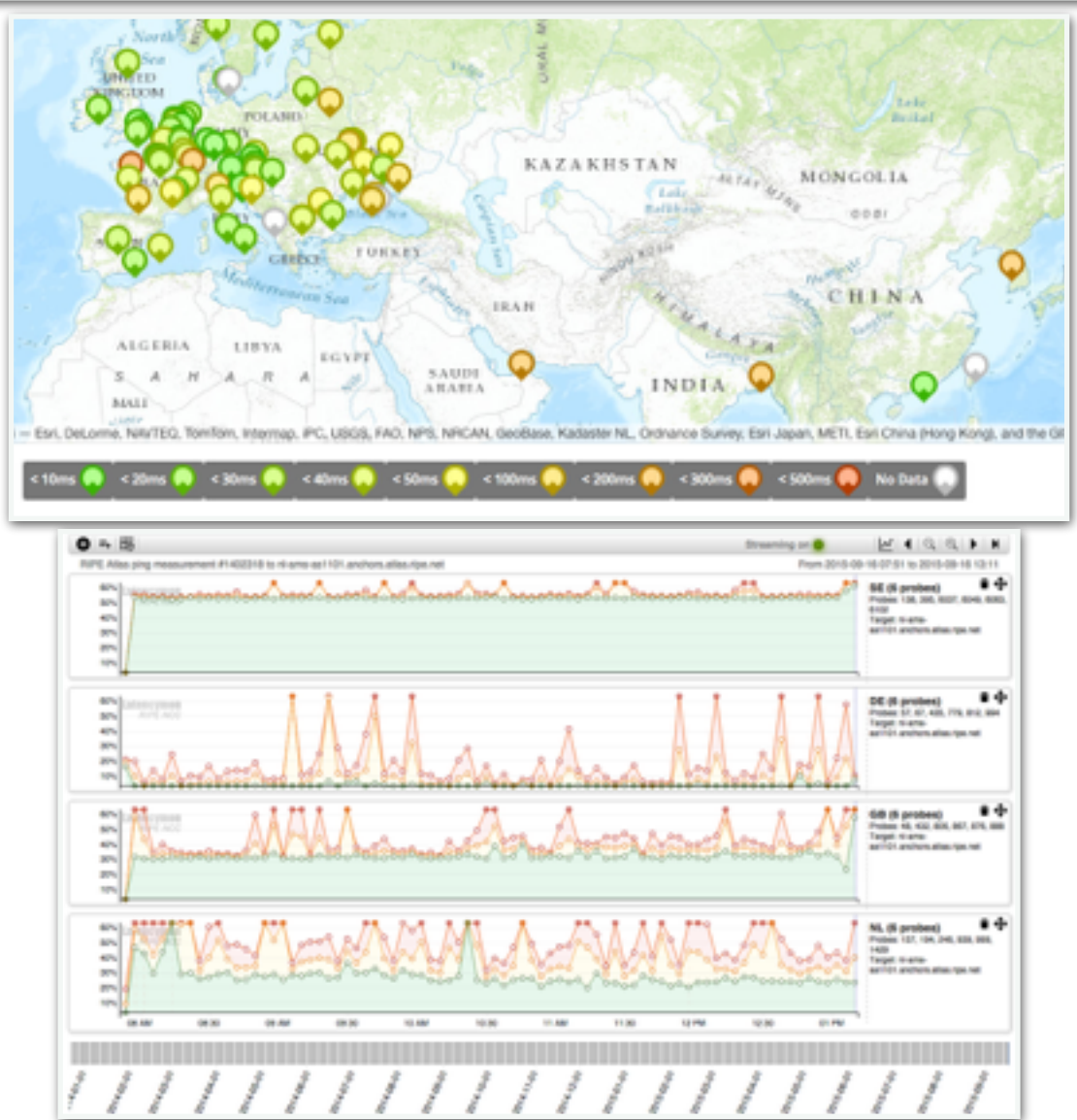

## Available visualisations: traceroute

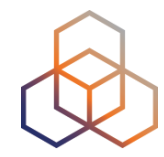

### List of probes, colour-coded number of hops

| 4      | www                          | .seil.                       | јр  |    |       |                  |      |            |    |      |    |
|--------|------------------------------|------------------------------|-----|----|-------|------------------|------|------------|----|------|----|
| Genera | al Information               | Probes                       | Мар | Op | eniPA | Map Prototype    | Down | load Resul | ts |      |    |
| Probe  | <ul> <li>ASN (v4)</li> </ul> | <ul> <li>ASN (v6)</li> </ul> | •   | ٠  | ٠     | Time             | ٠    | RTT        | ٠  | Hops |    |
| 2043   | 3313                         |                              |     |    | ۵     | 2014-08-25 07:44 |      | 308.018    |    |      | 21 |
| 3246   | 41135                        |                              |     |    | ۵     | 2014-08-25 07:41 |      | 259.912    |    | 12   |    |
| 3389   | 3302                         |                              |     |    | ۵     | 2014-08-25 07:43 |      | 285.608    |    |      | 17 |
| 4092   | 37497                        |                              |     |    | 4     | 2014-08-25 07:40 |      | 452.889    |    |      | 19 |
| 4228   | 3269                         |                              |     |    | ۵     | 2014-08-25 07:41 |      | 329.862    |    |      | 20 |
| 10024  | 42353                        |                              |     | 88 | 4     | 2014-08-25 07:44 |      | ×          |    | 1    |    |

 Traceroute paths map, geolocation using OpenIPMap: github.com/RIPE-Atlas-Community/openipmap

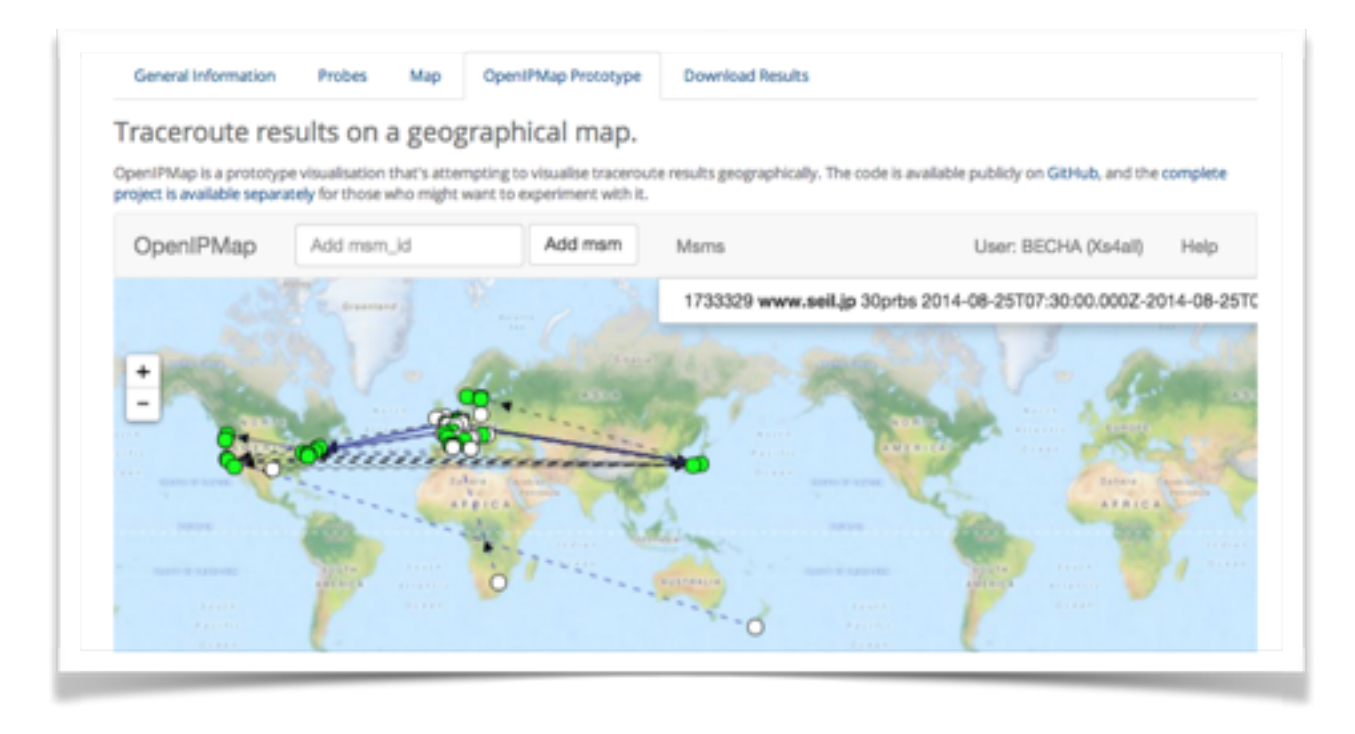

### **Available visualisations: DNS**

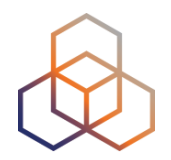

### Map, colour-coded response time or diversity

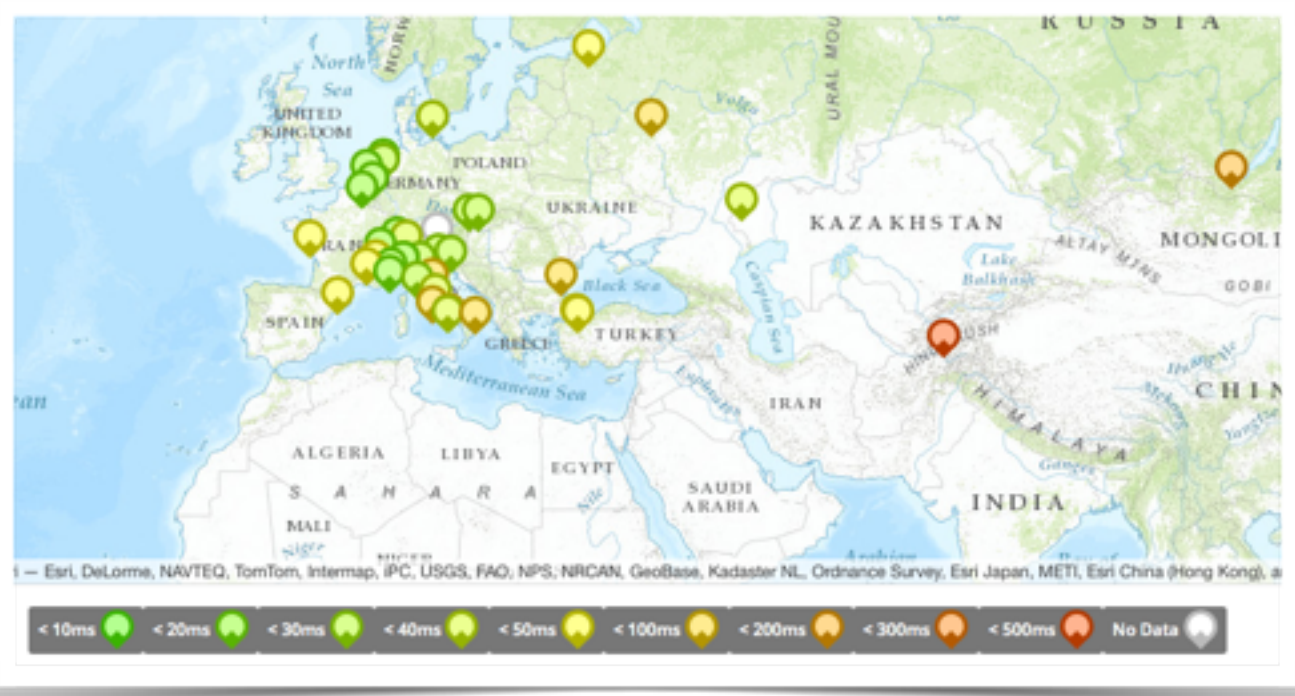

### • List of probes, sortable by response time

| DNS m        | ONS measurement to ns1.opteamax.de |                              |            |            |                  |      |               |  |  |
|--------------|------------------------------------|------------------------------|------------|------------|------------------|------|---------------|--|--|
| General Infe | ormation P                         | robes Map                    | Download R | esults     | Modification Log |      |               |  |  |
| Probe        | <ul> <li>ASN (v4)</li> </ul>       | <ul> <li>ASN (v6)</li> </ul> | • •        | ۰ ۱        | Time             | Name | Response Time |  |  |
| 17840        | 6327                               |                              | ы          | ۵.         | 2015-05-19 09:38 | null | 362.009       |  |  |
| 18035        | 43030                              |                              | -          | ۵.         | 2015-05-19 09:50 | null | 347.39        |  |  |
| 18129        | 327805                             |                              | -          | ۵.         | 2015-05-19 09:49 | null | 207.743       |  |  |
| 15844        | 32098                              |                              | 6          | <b>a</b> : | 2015-05-19 09:48 | null | 184.237       |  |  |
| 17857        | 852                                |                              | ы          | <b>a</b> : | 2015-05-19 09:37 | null | 177.694       |  |  |
| 19894        | 6327                               |                              | H          | <b>a</b> : | 2015-05-19 09:36 | null | 168.689       |  |  |
| 19204        | 21513                              |                              | E          | ۵.         | 2015-05-19 09:50 | null | 141.199       |  |  |
| 15922        | 30036                              |                              | -          | ۵.         | 2015-05-19 09:47 | null | 133.309       |  |  |
|              |                                    |                              |            |            |                  |      |               |  |  |

## **Downloading Measurements Results**

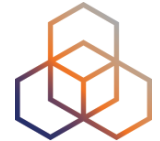

- Click on msm, then "Download"
- Or URL
- Or API
- Results in JSON
- Libraries for parsing on GitHub

| DNS m                                    | easur                                                                                               | ement to              | ) j.root    | t-servers.net                                              |  |  |
|------------------------------------------|----------------------------------------------------------------------------------------------------|-----------------------|-------------|------------------------------------------------------------|--|--|
| General Informat                         | ion Pro                                                                                             | obes Map              | Download    | d Results                                                  |  |  |
| Download th                              | ne raw m                                                                                            | neasuremen            | t result o  | data here.                                                 |  |  |
| 'ou can use this fo<br>he REST API direc | orm to dowr<br>tly.                                                                                 | nload the data thr    | ough your b | prowser, or use the preview on the right to help you query |  |  |
| Start<br>Date*:                          | 2015-05-11 (                                                                                        | start time of this me | asun ‡      | URL Preview                                                |  |  |
|                                          |                                                                                                    | All dates are star    | t-of-day    | https://atlas.ripe.net/api/v1/measurement/1                |  |  |
| Stop<br>Date*:                           | top 2015-05-11 (start time of this measure \$ 999490/result/?start=143130<br>ate*: 8799&format=json |                       |             |                                                            |  |  |
|                                          |                                                                                                    | All dates are en      | d-of-day    |                                                            |  |  |
| Format:                                  | ISON                                                                                                |                       | ٥           |                                                            |  |  |
| Download                                 |                                                                                                    |                       |             |                                                            |  |  |
|                                          |                                                                                                    |                       |             |                                                            |  |  |

### Search for Measurements by Target in RIPEstat

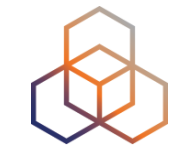

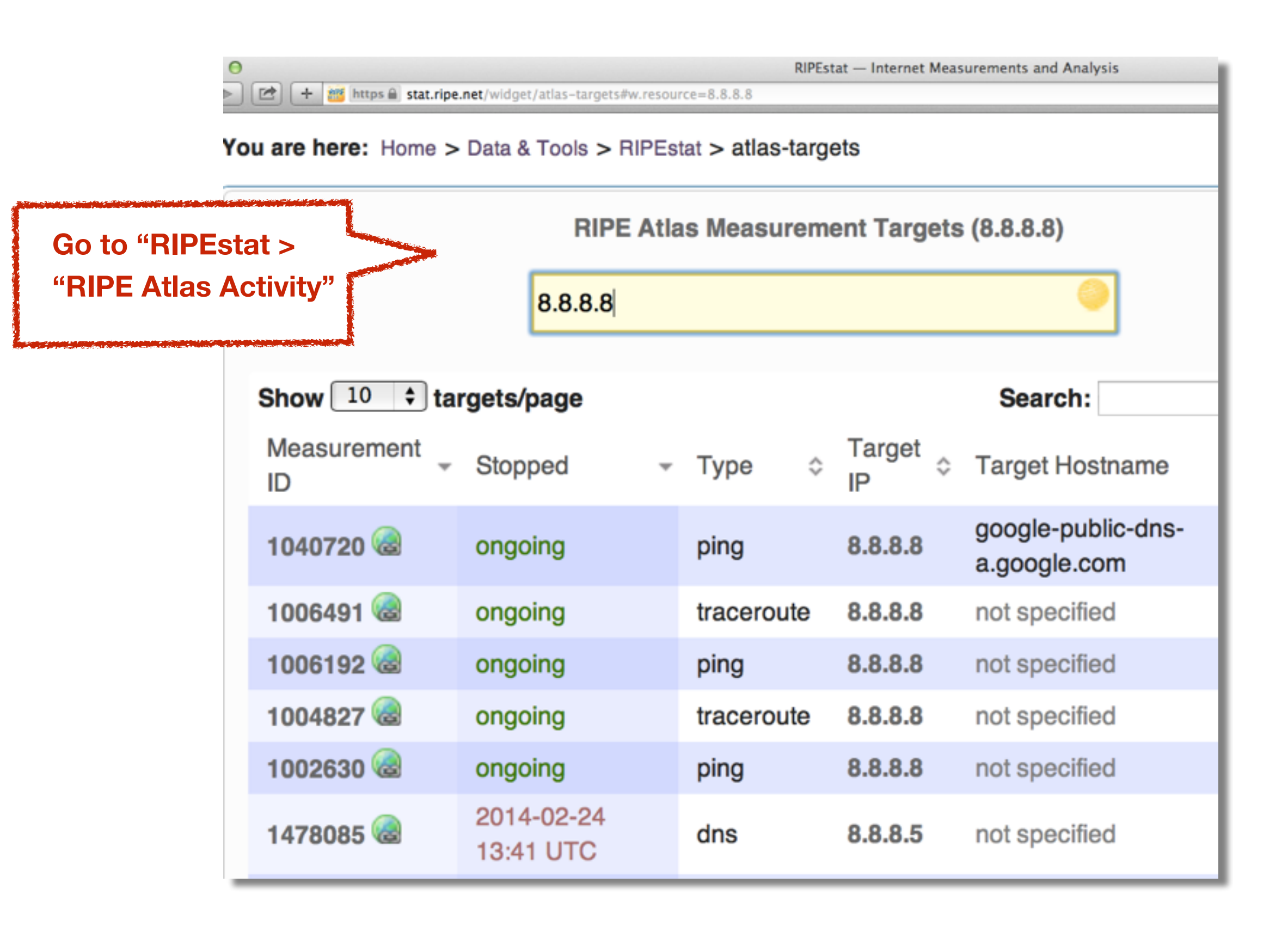
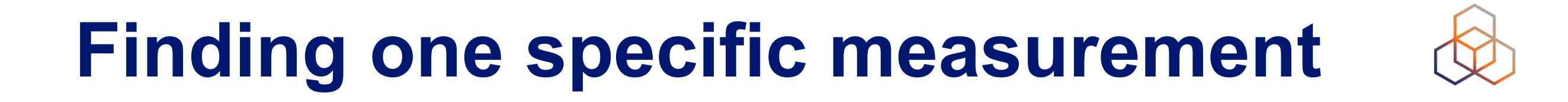

- If you know the measurement ID:
  - https://atlas.ripe.net/measurements/ID
  - https://atlas.ripe.net/measurements/2340408/

## **Use Existing Measurements**

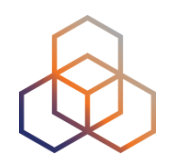

- Many measurements already running!
- Search for existing public measurements first...
- Only then schedule your own measurement

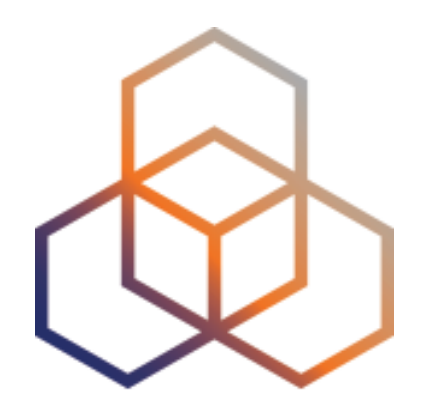

# **Creating a Measurement**

Section 8

#### Prerequisites

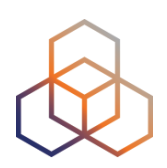

- RIPE NCC Access account ?
  - If not, create one: ripe.net/register

- Do you have credits to spend?
  - Redeem voucher "Vienna2016 " online:

https://atlas.ripe.net/user/credits/?page=2#!redeem

Redeem LIR credits monthly

# Logging In

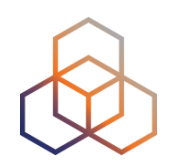

- Log in to <u>atlas.ripe.net</u>
  - Use your RIPE NCC Access account
  - Same account for LIR Portal, RIPE Atlas, RIPEstat, RIPE Labs...
  - Create an account if you don't already have one

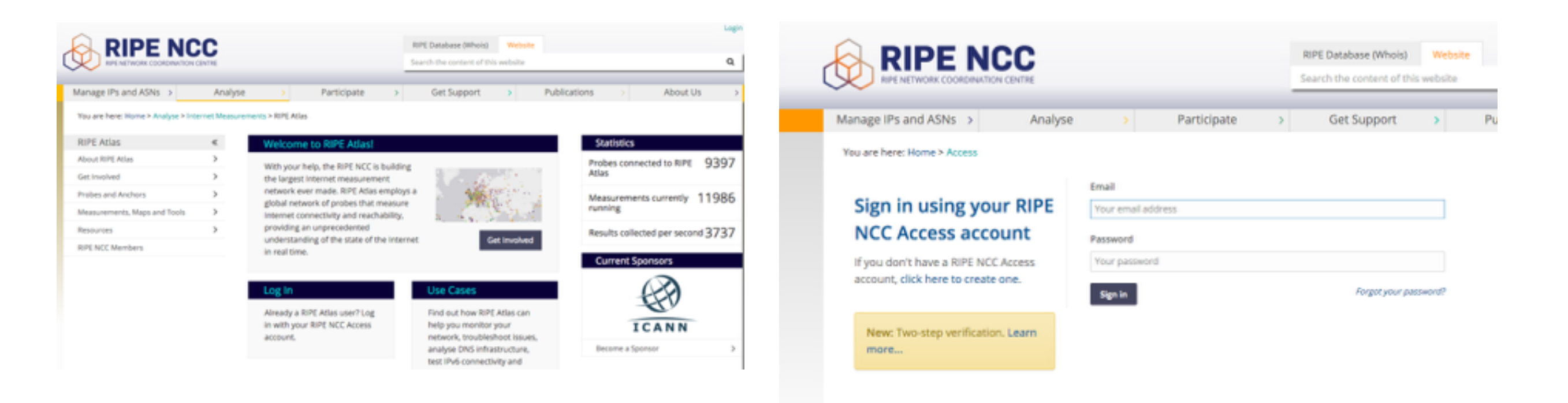

# Create a Measurement Using the GUI 🚸

- Periodic, long-term measurement
  - Single measurement? Choose "one-off"
- Choose type, target, frequency, number of probes, region...
- You will spend credits
- Each measurement: unique ID

## **Credit System**

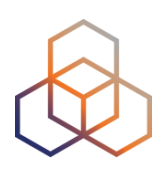

- Measurements cost credits
  - ping = 10 credits, traceroute = 20, etc.
- Why? Fairness and avoid overload
- Hosting a probe earns credits
- Earn extra credits by:
  - Being a member
  - Hosting an anchor
  - Sponsoring probes

#### Credits

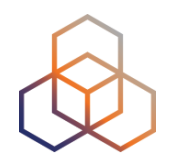

You are here: Home > Analyse > Internet Measurements > RIPE Atlas > My Atlas > My Credits

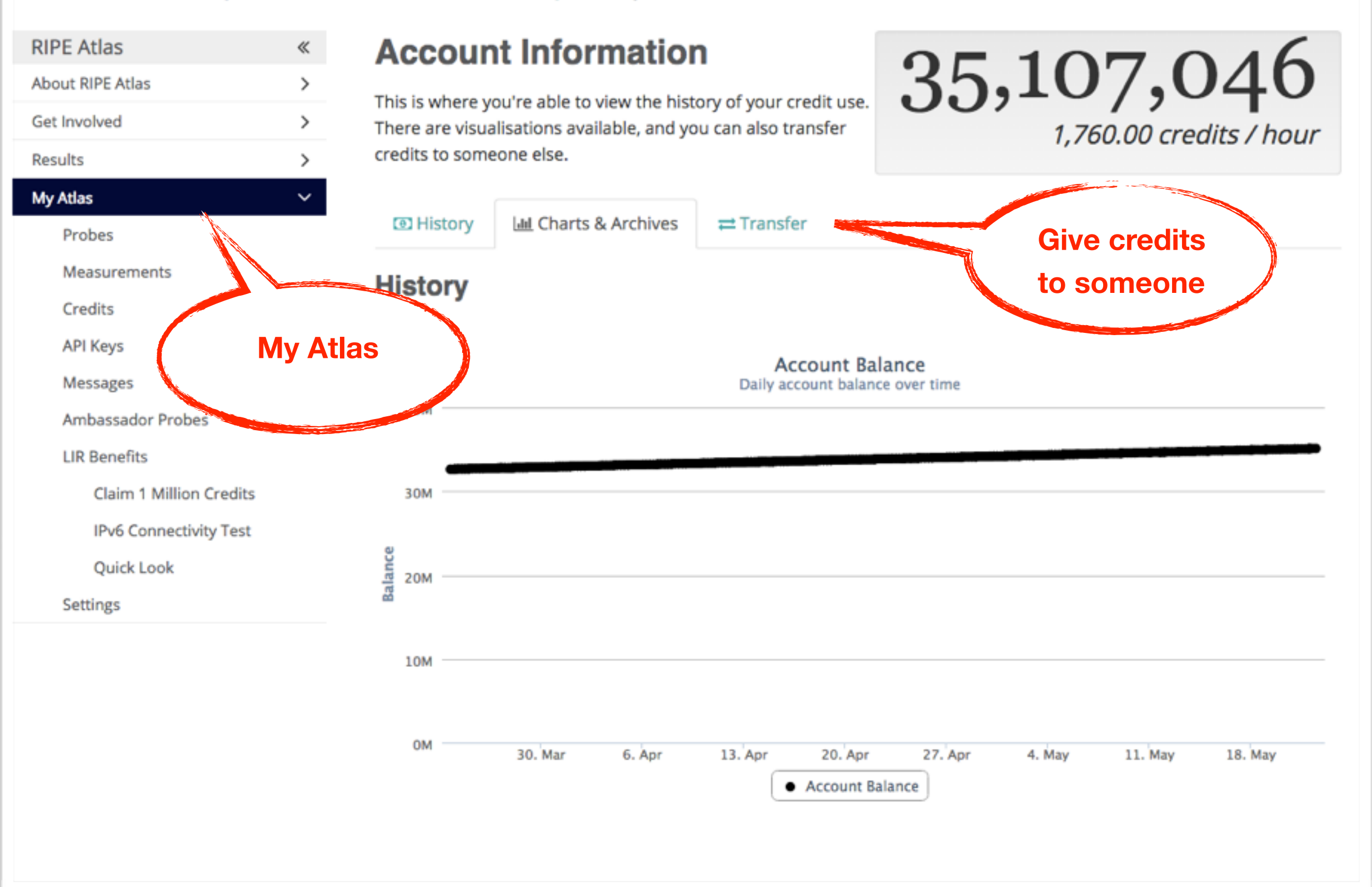

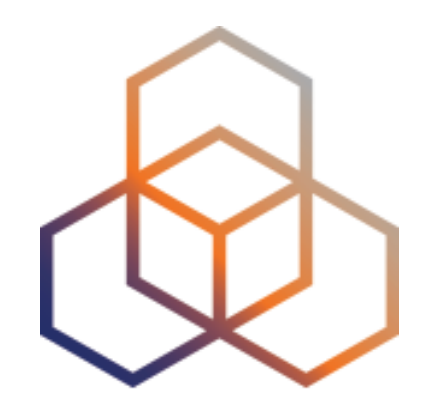

# DEMO

Create a Measurement (GUI) Explore advanced parameters

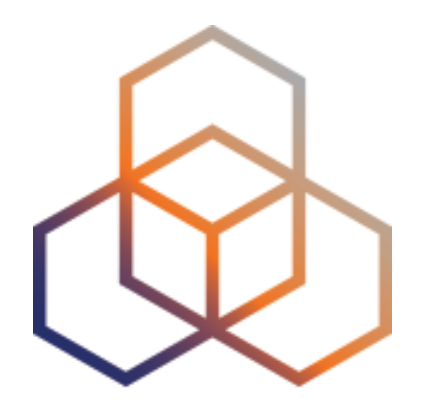

# **Create a Measurement**

Exercise C

#### **Tasks**

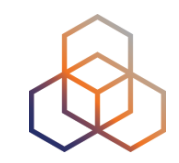

#### • Create a TCP traceroute measurement:

- Involving 10 probes
- The closest five to the training course location (Vienna)
- To a target of your choice
- Duration of two days
- Repeated every 60 seconds

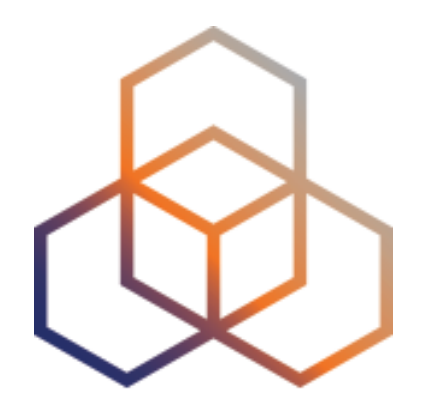

# **Network Monitoring**

Section 9

## **Network Monitoring**

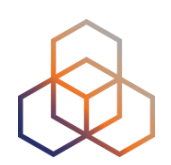

- Tools to monitor network health
  - Nagios & Icinga
- Tools receive input from RIPE Atlas via the API
- Benefits:
  - Pings from 1000 out of thousands of probes worldwide
  - See your network from the outside
  - Plug into your existing practices

# **Steps for integration**

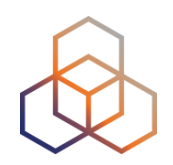

- 1. Create a RIPE Atlas ping measurement
- 2. Go to "status checks" URL (RESTful API call)
  - <u>https://atlas.ripe.net/api/v1/status-checks/2340408/?</u> median rtt threshold=10
  - <u>https://atlas.ripe.net/docs/status-checks/</u>
- 3. Add your alerts in Nagios or Icinga
  - Make use of the built-in "check http" plugin -
  - https://github.com/RIPE-Atlas-Community/ripe-atlas--<u>community-contrib/blob/master/</u> scripts for nagios icinga alerts

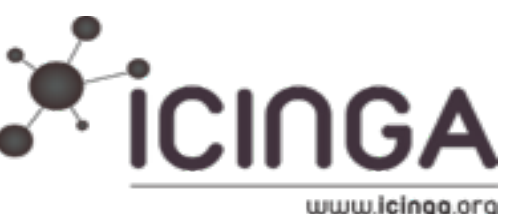

### **RIPE Atlas streaming**

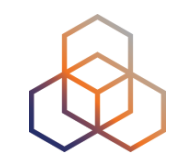

- Receive measurement results in real time
  - Publish/subscribe through web sockets

- Three types of data:
  - Measurement results
  - Probe connection status events
  - Measurements metadata

### **RIPE Atlas streaming**

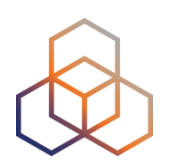

Visualising network outages

-http://sg-pub.ripe.net/demo-area/atlas-stream/conn/

- Real-time server and performance monitoring
- Filtering and reusing measurement results

- <u>https://atlas.ripe.net/docs/result-streaming/</u>

# How it Works (Client)

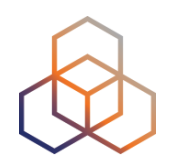

- 1.Create a socket
- 2.Create a callback (function)
  - for each event type
  - to be executed for each message received
- 3.Start listening to the channel
- 4.Declare what you want to receive for that event type

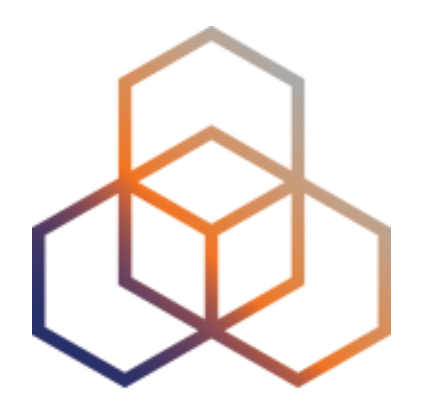

# Using streaming API

Exercise D

# **EX1: Monitoring server reachability**

- Scenario: customers complaining it takes long time to reach your server
- Action: ping your server from 500 probes
  - what is an acceptable latency threshold?
  - notice and react when you start receiving samples
- Task: Use the ping measurement ID 2340408

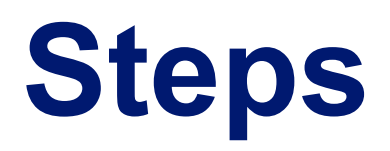

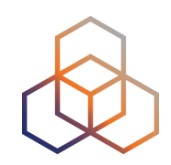

#### 1.Go to

- http://atlas.ripe.net/webinar/streaming01.html
- 2.Open the development console
- 3.Wait for results to arrive
- 4. Save the HTML file locally and edit the code

#### before

|   |            | 1  |
|---|------------|----|
|   | $\bigcirc$ |    |
|   |            | רו |
| 5 | $\times$   |    |

| • •  | untitled                                                                                                    |
|------|----------------------------------------------------------------------------------------------------|
| 1    | <html></html>                                                                                                    |
| 2 🔻  | <head></head>                                                                                                    |
| 3    | <title>Streaming exercise 01</title>                                                                                                    |
| 4    | <meta charset="utf-8"/>                                                                                                    |
| 5    | <meta content="width=device-width, initial-scale=1.0" name="viewport"/>                                                                                                    |
| 6 🔺  |                                                                                                    |
| 7 🔻  | <body></body>                                                                                                    |
| 8 🔻  | <pre><div>Current maximum RTT: <b><span id="output">nothing yet</span></b></div></pre>                                                                                                    |
| 9 🔻  | <pre><div>Open the source code to see how it works. Create your tool/visualisation with the RIPE Atlas streaming!</div></pre>                                                                                                    |
| 10 🔺 |                                                                                                    |
| 11   |                                                                                                    |
| 12   | <script src="&lt;u&gt;https://stat.ripe.net/widgets/lib/js/jquery/jquery-1.11.2.min.js&lt;/u&gt;"></script>                                                                                                    |
| 13   |                                                                                                    |
| 14   |                                                                                                    |
| 15   | The Tollowing Tile is needed for the streaming                                                                                                    |
| 16   | <script src="&lt;u&gt;nttps://atlas-stream.ripe.net/socket.lo.js&lt;/u&gt;"></script>                                                                                                    |
| 1/   | <script></th></tr><tr><th>10</th><th>var soucputorv = <math>s(</math> #output <math>f;</math></th></tr><tr><th>29</th><th>// Create a connection</th></tr><tr><th>21</th><th><pre>var socket = io("https://atlas-stream.ripe.net", { path : "/stream/socket.io" }):</pre></th></tr><tr><th>22</th><th>for societ and <u>interpretion streamer aperior</u> / ( path t /stream societize //)</th></tr><tr><th>23</th><th>// Declare a callback to be executed when a measurement result is received</th></tr><tr><th>24 🔻</th><th><pre>socket.on("atlas_result", function(result){</pre></th></tr><tr><th>25</th><th></th></tr><tr><th>26</th><th><pre>console.log("I received ", result); // Print the result in the console</pre></th></tr><tr><th>27</th><th></th></tr><tr><th>28 🔻</th><th><pre>if (result.hasOwnProperty("max")) {</pre></th></tr><tr><th>29</th><th><pre>\$outputDiv.html(result["max"]); // Print the result in the html page</pre></th></tr><tr><th>30 🔺</th><th>}</th></tr><tr><th>31</th><th></th></tr><tr><th>32 🔺</th><th><i>});</i></th></tr><tr><th>33</th><th>// Subscribe to results coming from all the probes involved in the measurement 2240408</th></tr><tr><th>35</th><th>socket_emit("atlas subscribe", { stream type: "result", msm: 2340408 });</th></tr><tr><th>36</th><th>Sockerremize( accas_subscribe ) ( scream_cyper resuce ) msmr 2540400 }/;</th></tr><tr><th>37</th><th></script> |
| 38   |                                                                                                    |
| 39   |                                                                                                    |
| 40   |                                                                                                    |
|      |                                                                                                    |

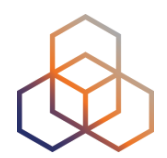

#### Page Source

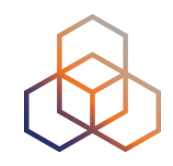

```
\Theta \Theta \Theta
        view-source:sg-pub.ripe.n ×
                                                                                               Q ☆ 💟
     C f iview-source:sg-pub.ripe.net/webinar/streaming01.html
 1 <! DOCTYPE html>
 2 <html>
       <head>
 3
            <title>Streaming exercise 01</title>
 4
            <meta charset="UTF-8">
 5
            <meta name="viewport" content="width=device-width, initial-scale=1.0">
 6
 7
       </head>
       <body>
 8
            <div>Current maximum RTT: <b><span id="output">nothing yet</span></b></div>
 9
            <div>Open the source code to see how it works. Create your tool/visualisation with the
 10
   RIPE Atlas streaming!</div>
       </body>
11
12
        <script src="https://stat.ripe.net/widgets/lib/js/jquery/jquery-1.11.2.min.js"></script>
 13
 14
 15
        <!-- The following file is needed for the streaming -->
 16
        <script src="https://atlas-stream.ripe.net/socket.io.js"></script></script></script></script>
17
        <script>
 18
            var $outputDiv = $("#output");
 19
20
21
            // Create a connection
22
            var socket = io("https://atlas-stream.ripe.net", { path : "/stream/socket.io" });
23
            // Declare a callback to be executed when a measurement result is received
24
            socket.on("atlas result", function(result){
25
26
                console.log("I received ", result); // Print the result in the console
27
28
                if (result.hasOwnProperty("max")) {
29
                     $outputDiv.html(result["max"]); // Print the result in the html page
30
31
                }
32
33
            });
34
            // Subscribe to results coming from all the probes involved in the measurement 2340408
35
36
            socket.emit("atlas subscribe", { stream type: "result", msm: 2340408 });
37
       </script>
38
   </html>
39
40
41
```

#### **Example of results**

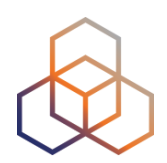

| Q    | 1    | Elemer                                                                                                    | nts Netwo  | rk Sou | urces Tir | meline P | rofiles  | Resource  | s Audits | Co    | nsole  | AngularJS     |               |               |                |             |           |
|------|------|----------------------------------------------------------------------------------------------------|------------|--------|-----------|----------|----------|-----------|----------|-------|--------|---------------|---------------|---------------|----------------|-------------|-----------|
| 0    | 2    | <top< th=""><th>frame&gt;</th><th></th><th>•</th><th>🗌 Prese</th><th>erve log</th><th></th><th></th><th></th><th></th><th></th><th></th><th></th><th></th><th></th><th></th></top<> | frame>     |        | •         | 🗌 Prese  | erve log |           |          |       |        |               |               |               |                |             |           |
| Filt | er   |                                                                                                    | Regex      | All    | Errors    | Warning  | gs Info  | Logs      | Debug    |       | Hide   | network mes   | sages         |               |                |             |           |
|      | XHR  | finishe                                                                                                    | d loading: | GET "  | http://a  | tlas-str | eam.rip  | e.net/st  | ream/soc | ket.  | io/?EI | IO=2&transpo  | ort=polling&t | =14310953736  | 34-0 <b>".</b> |             |           |
| i    | XHR  | finishe                                                                                                    | d loading: | GET "  | http://a  | tlas-str | eam.rip  | e.net/st  | ream/soc | ket.  | io/?El | IO=2&transpo  | ort=polling&t | =143109537373 | 39-1&sid=eB    | 0kM7zfWFT2c | -ScAAaH". |
|      | I re | eceived                                                                                                    | ▶ Object   | {af: 4 | , prb_id  | : 16669, | result   | : Array[3 | 3], ttl: | 42,   | avg:   | 326.841}      |               |               |                |             |           |
|      | I re | eceived                                                                                                    | ▶ Object   | {af: 4 | , prb_id  | : 16669, | result   | : Array[3 | 3], ttl: | 42,   | avg:   | 325.7933333   | 3333}         |               |                |             |           |
|      | I re | eceived                                                                                                    | ▶ Object   | {af: 4 | , prb_id  | : 16669, | result   | : Array[  | 3], ttl: | 42,   | avg:   | 326.048}      |               |               |                |             |           |
|      | I ne | eceived                                                                                                    | ▶ Object   | {af: 4 | , prb_id  | : 16669, | result   | : Array[3 | 3], ttl: | 42,   | avg:   | 327.3253333   | 3333}         |               |                |             |           |
|      | I re | eceived                                                                                                    | ▶ Object   | {af: 4 | , prb_id  | : 15965, | result   | : Array[3 | 3], ttl: | 45,   | avg:   | 47.63133333   | 333}          |               |                |             |           |
|      | I re | eceived                                                                                                    | ▶ Object   | {af: 4 | , prb_id  | : 15965, | result   | : Array[3 | 3], ttl: | 45,   | avg:   | 47.69966666   | 667}          |               |                |             |           |
|      | I re | eceived                                                                                                    | ▶ Object   | {af: 4 | , prb_id  | : 15965, | result   | : Array[3 | 3], ttl: | 45,   | avg:   | 47.48166666   | 667}          |               |                |             |           |
|      | I re | eceived                                                                                                    | ▶ Object   | {af: 4 | , prb_id  | : 19566, | result   | : Array[  | 3], ttl: | 40,   | avg:   | 47.054}       |               |               |                |             |           |
|      | I re | eceived                                                                                                    | ▶ Object   | {af: 4 | , prb_id  | : 19566, | result   | : Array[  | 3], ttl: | 40,   | avg:   | 47.86266666   | 667}          |               |                |             |           |
|      | I re | eceived                                                                                                    | ▶ Object   | {af: 4 | , prb_id  | : 19566, | result   | : Array[  | 3], ttl: | 40,   | avg:   | 47.59466666   | 667}          |               |                |             |           |
|      | I re | eceived                                                                                                    | ▶ Object   | {af: 4 | , prb_id  | : 19566, | result   | : Array[  | 3], ttl: | 40,   | avg:   | 47.50033333   | 333}          |               |                |             |           |
|      | I re | eceived                                                                                                    | ▶ Object   | {af: 4 | , prb_id  | : 18311, | result   | : Array[3 | 3], ttl: | 49,   | avg:   | 32.577}       |               |               |                |             |           |
|      | I re | eceived                                                                                                    | ▶ Object   | {af: 4 | , prb_id  | : 18311, | result   | : Array[3 | 3], ttl: | 49,   | avg:   | 34.08433333   | 333}          |               |                |             |           |
|      | I re | eceived                                                                                                    | ▶ Object   | {af: 4 | , prb_id  | : 18311, | result   | : Array[3 | 3], ttl: | 49,   | avg:   | 32.75133333   | 333}          |               |                |             |           |
|      | I re | eceived                                                                                                    | ▶ Object   | {af: 4 | , prb_id  | : 16010, | result   | : Array[  | 3], ttl: | 46,   | avg:   | 182.4463333   | 3333}         |               |                |             |           |
|      | In   | eceived                                                                                                    | ▶ Object   | {af: 4 | , prb_id  | : 16010, | result   | : Array[  | 3], ttl: | 46,   | avg:   | 193.9953333   | 3333}         |               |                |             |           |
|      | I re | eceived                                                                                                    | ▶ Object   | {af: 4 | , prb_id  | : 16010, | result   | : Array[3 | 3], ttl: | 46,   | avg:   | 182.2913333   | 3333}         |               |                |             |           |
|      | I re | eceived                                                                                                    | ▶ Object   | {af: 4 | , prb_id  | : 16010, | result   | : Array[  | 3], ttl: | 46,   | avg:   | 191.6103333   | 3333}         |               |                |             |           |
|      | I re | eceived                                                                                                    | ▶ Object   | {af: 4 | , prb_id  | : 14918, | result   | : Array[  | 3], ttl: | 49,   | avg:   | 34.817}       |               |               |                |             |           |
|      | I re | eceived                                                                                                    | ▶ Object   | {af: 4 | , prb_id  | : 14918, | result   | : Array[  | 3], ttl: | 49,   | avg:   | 35.00933333   | 333}          |               |                |             |           |
|      | Ire  | eceived                                                                                                    | ▶ Object   | {af: 4 | , prb_id  | : 14918, | result   | : Array[  | 3], ttl: | 49,   | avg:   | 35.08433333   | 333}          |               |                |             |           |
|      | I re | eceived                                                                                                    | ▶ Object   | {af: 4 | , prb_id  | 20668,   | result   | : Array[  | 3], ttl: | 45,   | avg:   | 38.88466666   | 667}          |               |                |             |           |
|      | I re | eceived                                                                                                    | ▶ Object   | {af: 4 | , prb_id  | : 20668, | result   | : Array[  | 3], ttl: | 45,   | avg:   | 38.86266666   | 667}          |               |                |             |           |
|      | I re | eceived                                                                                                    | ▶ Object   | {af: 4 | , prb_id  | : 20668, | result   | : Array[3 | 3], ttl: | 45,   | avg:   | 38.88066666   | 667}          |               |                |             |           |
|      | I re | eceived                                                                                                    | ▶ Object   | {af: 4 | , prb_id  | 6093,    | result:  | Array[3]  | , ttl:   | 49, 8 | avg: 1 | 128.72733333  | 333}          |               |                |             |           |
|      | i re | eceived                                                                                                    | ▶ Object   | {af: 4 | , prb_id  | 6093,    | result:  | Array[3]  | , ttl:   | 49, a | avg: 1 | 128.73733333  | 333}          |               |                |             |           |
|      | I re | eceived                                                                                                    | ▶ Object   | {at: 4 | , prb id  | 6093     | result:  | Array[3   | I, ttl:  | 49, ž | ava: 1 | 128.888333333 | 333}          |               |                |             |           |

# **EX2: Monitoring server reachability**

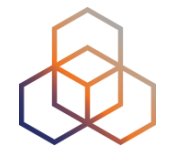

- Imagine you are in the situation described in the exercise before, but you didn't schedule a measurement in advance
  - You don't have a measurement ID
- You want to get all the measurements reaching 193.0.10.197
- Now restrict the results to just include ping measurements

# Hint for EX2

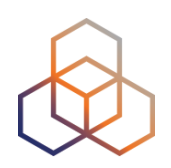

```
socket.emit("atlas_subscribe", {
    stream_type: "result",
    msm: "2340408",
    type: "ping",
    destinationAddress: "193.0.10.197"
});
```

#### • Documentation:

- https://atlas.ripe.net/docs/result-streaming/

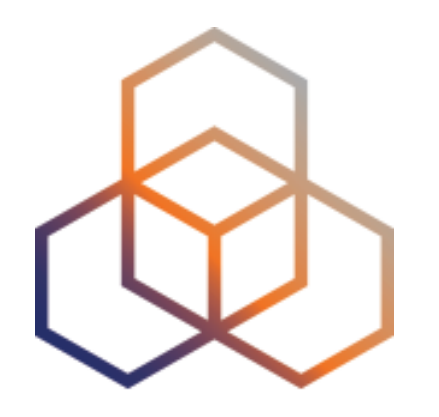

# Command-line Interface (CLI) Toolset

Section 10

## **RIPE Atlas CLI**

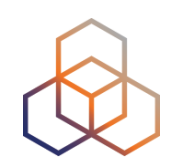

- Network troubleshooting for command line pros
- Familiar output (ping, dig, traceroute)
- Linux/OSX
  - http://ripe-atlas-tools.readthedocs.org/en/latest/ installation.html#requirements-and-installation
- Windows [experimental]
  - https://github.com/chrisamin/ripe-atlas-tools-win32

## **RIPE Atlas CLI**

#### Open source

- RIPE NCC-led community contribution
- Documentation
  - https://ripe-atlas-tools.readthedocs.org/

#### • Source:

- https://github.com/RIPE-NCC/ripe-atlas-tools/

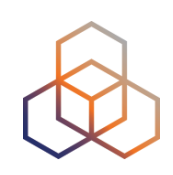

### Install RIPE Atlas tools

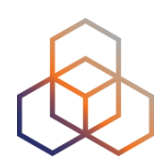

#### • OSX:

- sudo easy\_install pip
- sudo pip install ripe.atlas.tools

#### • Linux:

- available from many package repositories
- or same as in OSX

### Install RIPE Atlas tools (L)

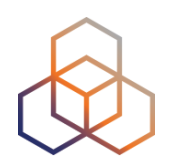

- sudo easy\_install pip
- sudo pip install ripe.atlas.tools

# **Configure RIPE Atlas CLI**

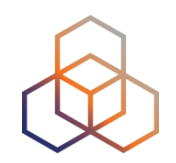

#### Use the API key

- Create it at https://atlas.ripe.net/keys/
- Configure your CLI
  - ripe-atlas configure --set authorisation.create=MY\_API\_KEY

### **Create API Key**

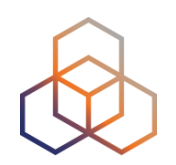

- Go to MyAtlas
- Click on "Create an API Key"
- Choose type: "create a new user-defined measurement"
- "Object" is not applicable (N/A) for this type
- Give it a label

## Task 1.2: Create API Key (cont'd)

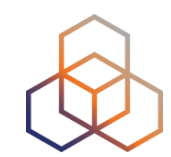

- Give it duration of validity (or empty if default value)
- "Key" value will be passed on to the API call

| RIPE Atlas                   | ~    |                                          |                         |                                                   |                                     |       |       |       |         |
|------------------------------|------|------------------------------------------|-------------------------|---------------------------------------------------|-------------------------------------|-------|-------|-------|---------|
| About RIPE Atlas             | >    |                                          | + Create an API key     |                                                   |                                     |       |       |       |         |
| Get Involved                 | >    | AFIREys                                  | T Orbaio an Ar They     |                                                   |                                     |       |       |       |         |
| Results                      | >    |                                          |                         |                                                   |                                     |       |       |       |         |
| My Atlas                     | ~    | 🛛 Кеу                                    | Created                 | Permission                                        | Object                              | Label | Valid | Valid | Enabled |
| Probes                       |      |                                          |                         |                                                   |                                     |       | From  | То    |         |
| Measurements                 |      | 984a774c-33ce-4b97-<br>9767-fb48efda6c12 | 2013-01-31<br>13:05 UTC | Download results of a user<br>defined measurement | 1002953 I<br>b.hosteddnsservice.com |       |       |       | ~       |
| API Keys                     | Keys |                                          | 2013-01-31<br>12:52 UTC | Download results collected by<br>a specific probe | 13: k13                             |       |       |       | ~       |
| Messages (81 new)<br>Anchors |      | 9788b7e0-9d4b-4787-<br>8a42-fce8f2f2e929 | 2013-01-11<br>14:53 UTC | Download results of a user<br>defined measurement | 1002676 I<br>www.google.com         |       |       |       | ~       |

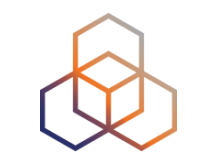

## Fetch an existing measurement

#### • Fetch the ping measurement 2340408

- ripe-atlas report 2340408

### **Search probes**

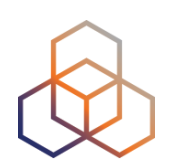

- Search all probes in AS 3333
  - ripe-atlas probes --asn 3333
- Show specific fields
  - ripe-atlas probes --asn 3333 --field asn\_v6 --field country
     --field is\_public --field description --field status
- Search for probes in and around Paris
  - ripe-atlas probes --location "Paris, France" --radius 15
#### **Create a measurement**

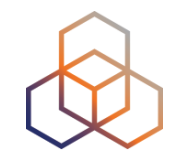

#### Create a ping measurement to wikipedia.org

- One-off, default parameters
- ripe-atlas measure ping --target wikipedia.org

Looking good! Your measurement was created and details about it can be found here:

https://atlas.ripe.net/measurements/3499718/

#### Connecting to stream...

to 91.198.174.192 (91.198.174.192): ttl=50 times:41.979, 41.492, 48 bytes from probe #18433 94.112.176.45 40.769, 48 bytes from probe #20111 37.151.230.180 to 91.198.174.192 (91.198.174.192): ttl=57 times:100.511, 100.136, 100.325, 48 bytes from probe #25003 176.193.48.211 to 91.198.174.192 (91.198.174.192): ttl=59 times:47.967, 47.476, 47.403, 48 bytes from probe #20313 5.199.160.9 to 91.198.174.192 (91.198.174.192): ttl=58 times:36.501, 36.245, 36.285, to 91.198.174.192 (91.198.174.192): ttl=52 times:28.747, 48 bytes from probe #22573 89.176.43.44 27.712. 28.446, 48 bytes from probe #19413 89.71.47.56 to 91.198.174.192 (91.198.174.192): ttl=51 times:49.89, 49.779, 50.277, to 91.198.174.192 (91.198.174.192): ttl=57 times:37.462, 48 bytes from probe #18635 78.52.132.137 38.095, 37.73, 48 bytes from probe #23223 62.65.126.46 to 91.198.174.192 (91.198.174.192): ttl=53 times:23.169, 23.412, 33.067, 48 bytes from probe #17511 87.81.148.2 to 91.198.174.192 (91.198.174.192): ttl=56 times:13.281, 12.885, 13.039, to 91.198.174.192 (91.198.174.192): ttl=59 times:36.073, 35.788, 48 bytes from probe #12584 46.175.22.202 35.883.

#### Other examples of ping

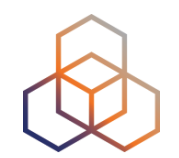

- Geo-specific from 20 probes from Canada:
  - ripe-atlas measure ping --target example.com --probes 20
    --from-country ca
- 20 Canadian probes that definitely support IPv6:
  - ripe-atlas measure ping --target example.com --probes 20
    --from-country ca --include-tag system-ipv6-works
- Create a recurring measurement:
  - ripe-atlas measure ping --target example.com --interval 3600

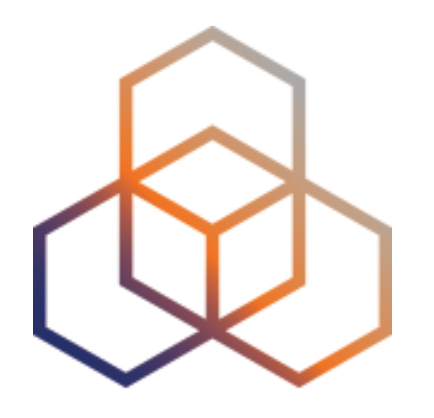

## Using RIPE Atlas CLI

Exercise E

#### **Search probes**

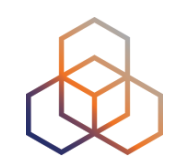

 Use the traceroute command to test the reachability of wikipedia.org on TCP port 443 from 20 probes in France

 Render the results collected in the previous exercise in json format

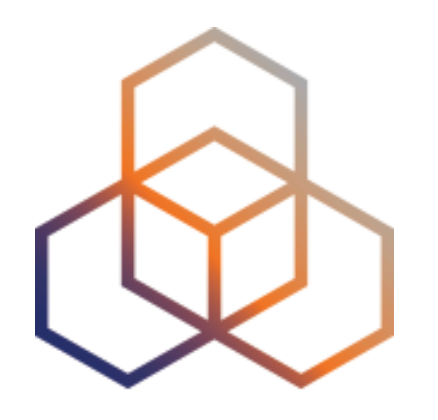

## **More RIPE Atlas Features**

Section 11

#### Secure Measurement creation and sharing

- Use API keys to:
  - Create measurements without logging in
  - Securely share your measurement data with others
- To create, manage and delete API keys:
  - https://atlas.ripe.net/keys/
  - <u>https://atlas.ripe.net/docs/keys2/</u>
- Examples:
  - https://atlas.ripe.net/docs/rest/

#### **Security Aspects**

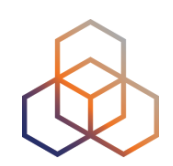

#### • Probes:

- Hardware trust material (regular server address, keys)
- No open ports; initiate connection; NAT is okay
- Don't listen to local traffic
- No passive measurements
- Measurements triggered by "command servers"
  - Inverse ssh tunnels
- Source code published

#### **Additional Membership Benefits**

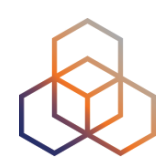

- RIPE Atlas:
  - Guaranteed to host a probe
  - Do NOT have to host probe to perform customised measurements
  - 1,000,000 extra credits monthly via LIR Portal
  - "Quick Look" measurements via LIR Portal
  - IPv6 reachability testing (free)
  - Share probe management with LIR colleagues
- RIPEstat:
  - Historical view of RIPE Database objects

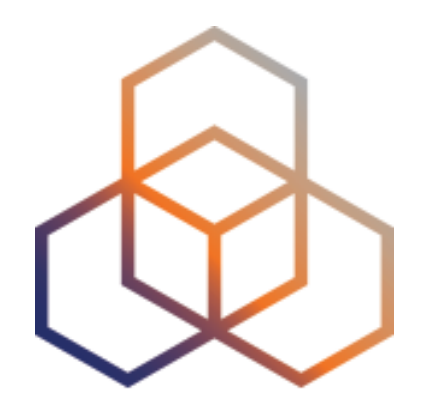

# Take Part in the RIPE Atlas Community

Section 12

#### **RIPE Atlas community (part 1)**

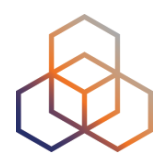

- Volunteers host probes in homes or offices
- Organisations host RIPE Atlas anchors
- Sponsor organisations give financial support or host multiple probes in their own networks

#### **RIPE Atlas community (part 2)**

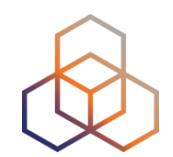

- Ambassadors help distribute probes at conferences, give presentations, etc.
- Developers contribute free and open software
- Network operators create measurements to monitor and troubleshoot
- Researchers and students write papers

### Hosting a probe

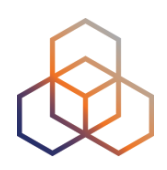

- Create a RIPE NCC Access account
- Go to https://atlas.ripe.net/apply
- You will receive a probe by post
- Register your probe
- Plug in your probe
- If you receive a probe from an ambassador (trainer, sponsor, someone at a conference), just register it and plug it in!

#### **Contact us**

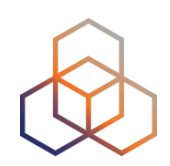

- https://atlas.ripe.net
- http://roadmap.ripe.net/ripe-atlas/

- Users' mailing list: <u>ripe-atlas@ripe.net</u>
- Articles and updates: <u>https://labs.ripe.net/atlas</u>
- Questions and bugs: <u>atlas@ripe.net</u>
- Twitter: @RIPE\_Atlas and #RIPEAtlas

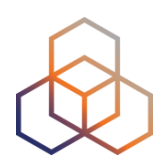

## Questions

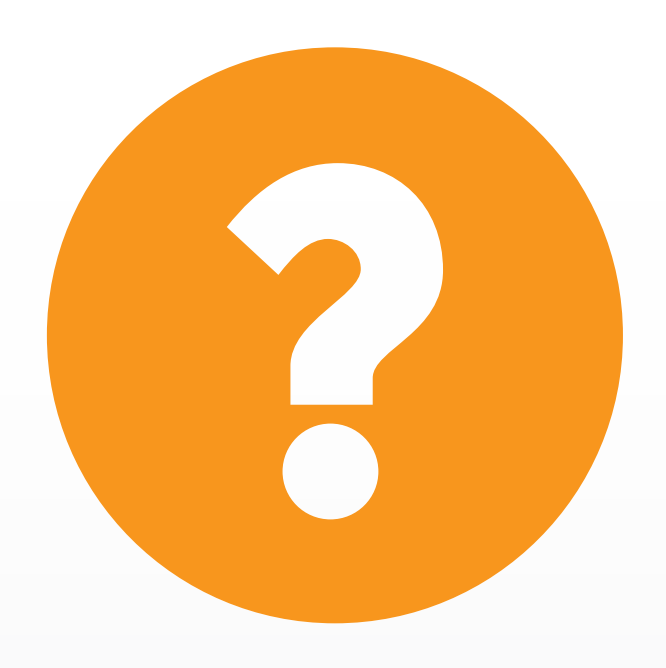

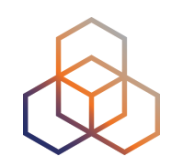

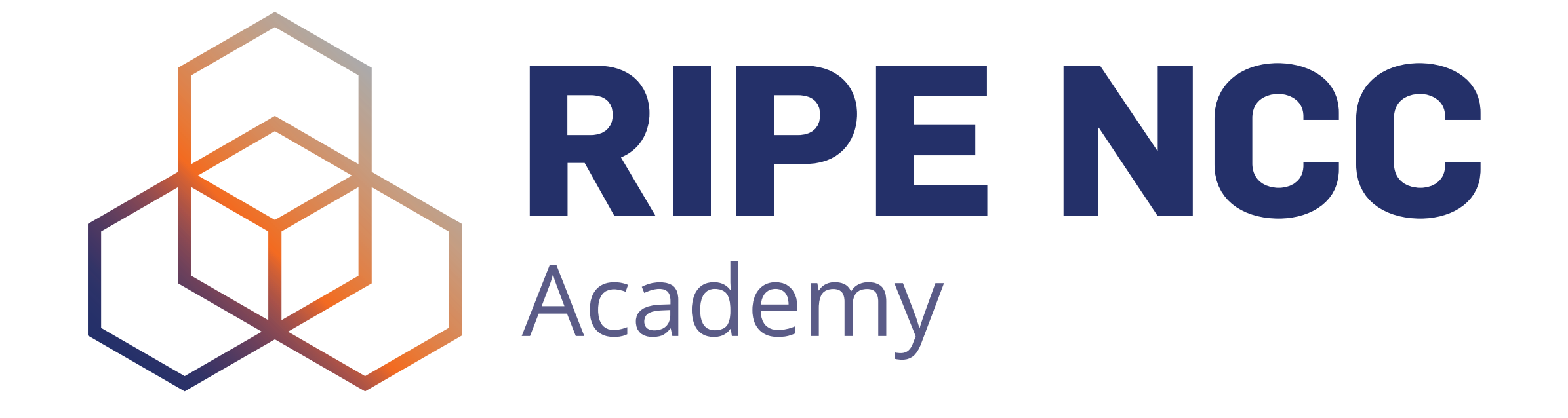

#### Graduate to the next level!

http://academy.ripe.net

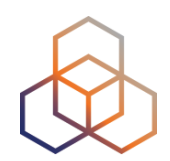

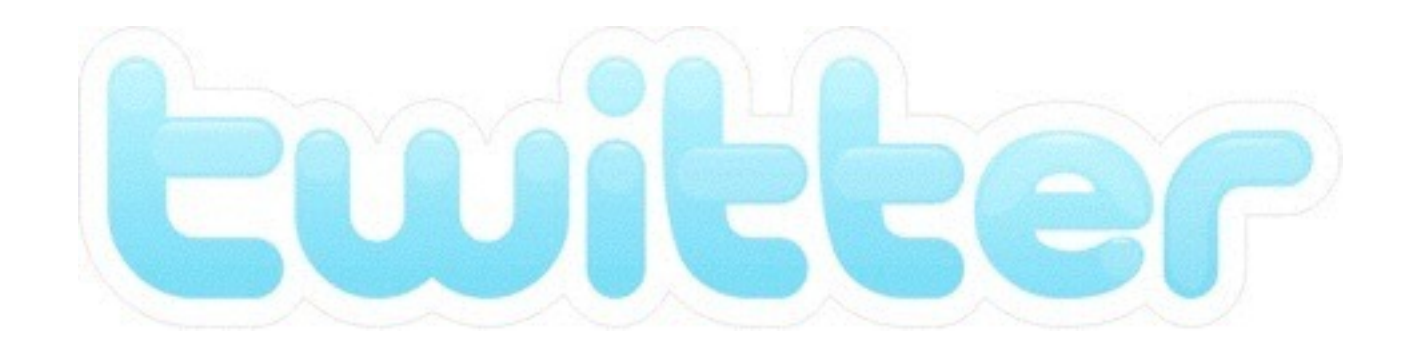

## @TrainingRIPENCC

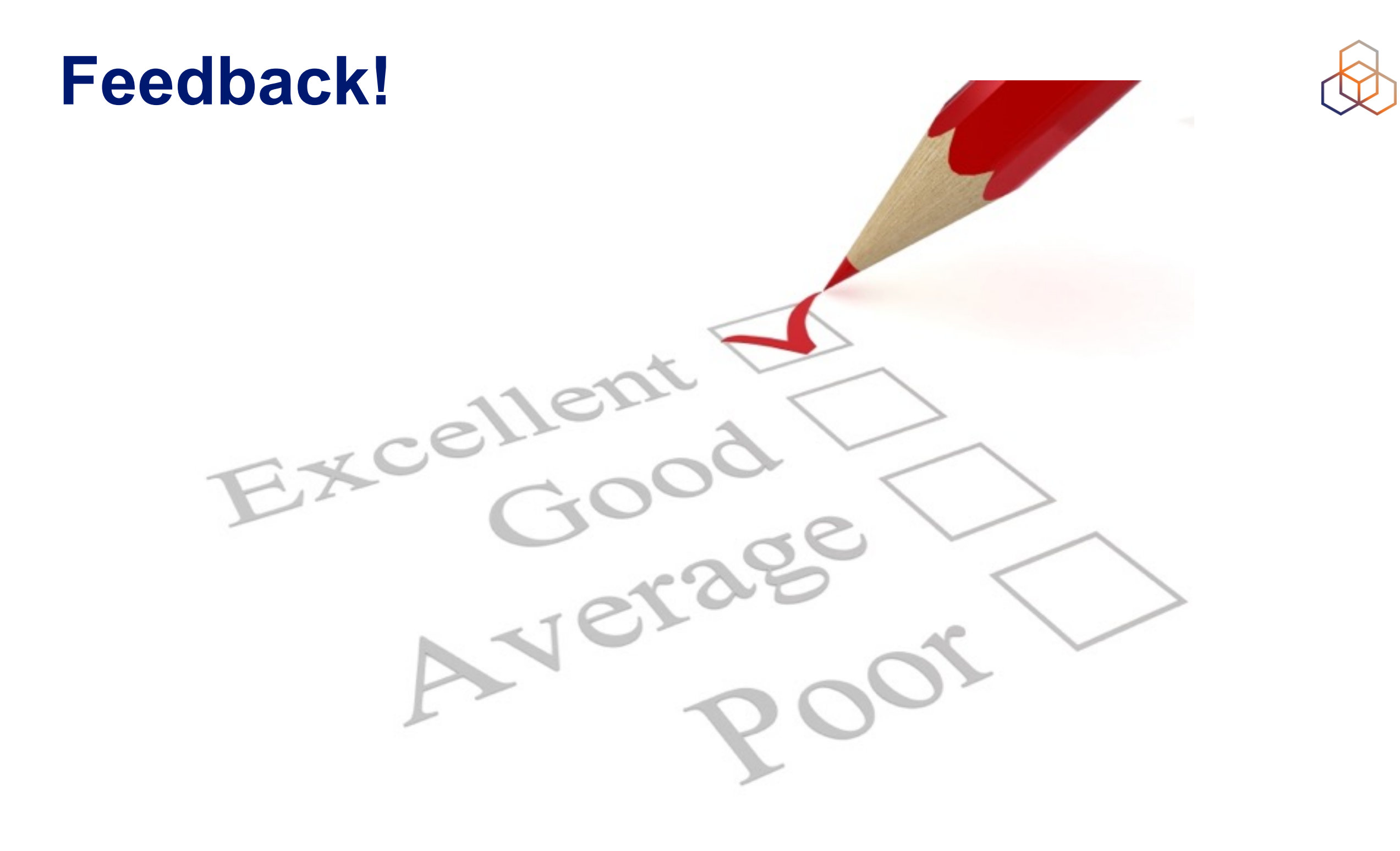

| <b>The End!</b>   |             |       | Край     | YC       | Diwedd |
|-------------------|-------------|-------|----------|----------|--------|
| ä 10              | :11         | Соңы  | Վեոջ     | Fí       | Finis  |
| ** 0              | End         | e Fir | ivezh    | Liðugt   | Кінець |
| Konec             | Kraj        | Ën    | n Func   | یایان ا  |        |
| Lõpp              | Beigas      | Vége  | Son<br>A | n Críoch | Kpaj   |
| Fine              | הסוף        | Endir | Sfârşit  | Fin      | Τέλος  |
| E                 | inde<br>Ko⊦ | ец Р  | Канец    | Slut c   | I++    |
| დასასრული Pabaiga |             |       |          |          | ιατι   |
| Fim               | Ama         | nia   | Loppu    | Tmiem    | Koniec |